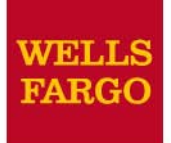

# **Commercial Card Expense Reporting: Cardholders, Reconcilers, Approvers**

Wholesale Customer Training

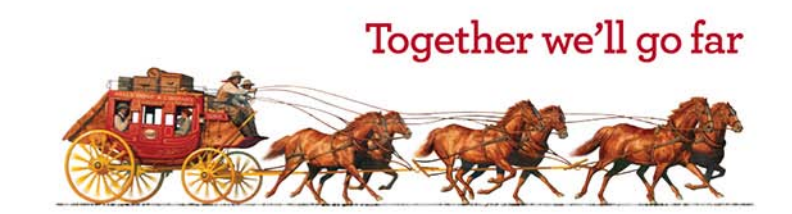

### CCER for Cardholders, Reconcilers, Approvers Agenda

- Getting started (activate your card)
- Commercial Electronic Office<sup>®</sup> (CEO<sup>®</sup>) access
- CCER homepage (all roles)
  - Review Open Statements vs. View Cycle-to-Date
- Manage Statements
  - Add Descriptions
  - Reclassify, Split (itemize), Dispute transactions
  - Add Out-of-pocket Expenses option (OOP)
  - Receipt Imaging option
  - Submit/Approve Open Statements
- Post class resources

### **To get started** After receiving your card...

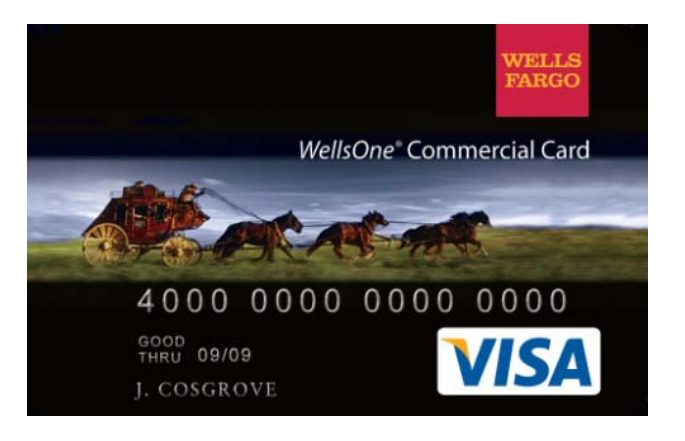

- Activate your card by calling the toll free number located on the activation sticker
- Sign the back of your card
- Record the Wells Fargo Customer Service number (800-932-0036) located on the back of your card in your mobile device, or address book
- Sign on to the CEO and initialize your User ID

# https://www.wellsfargo.com

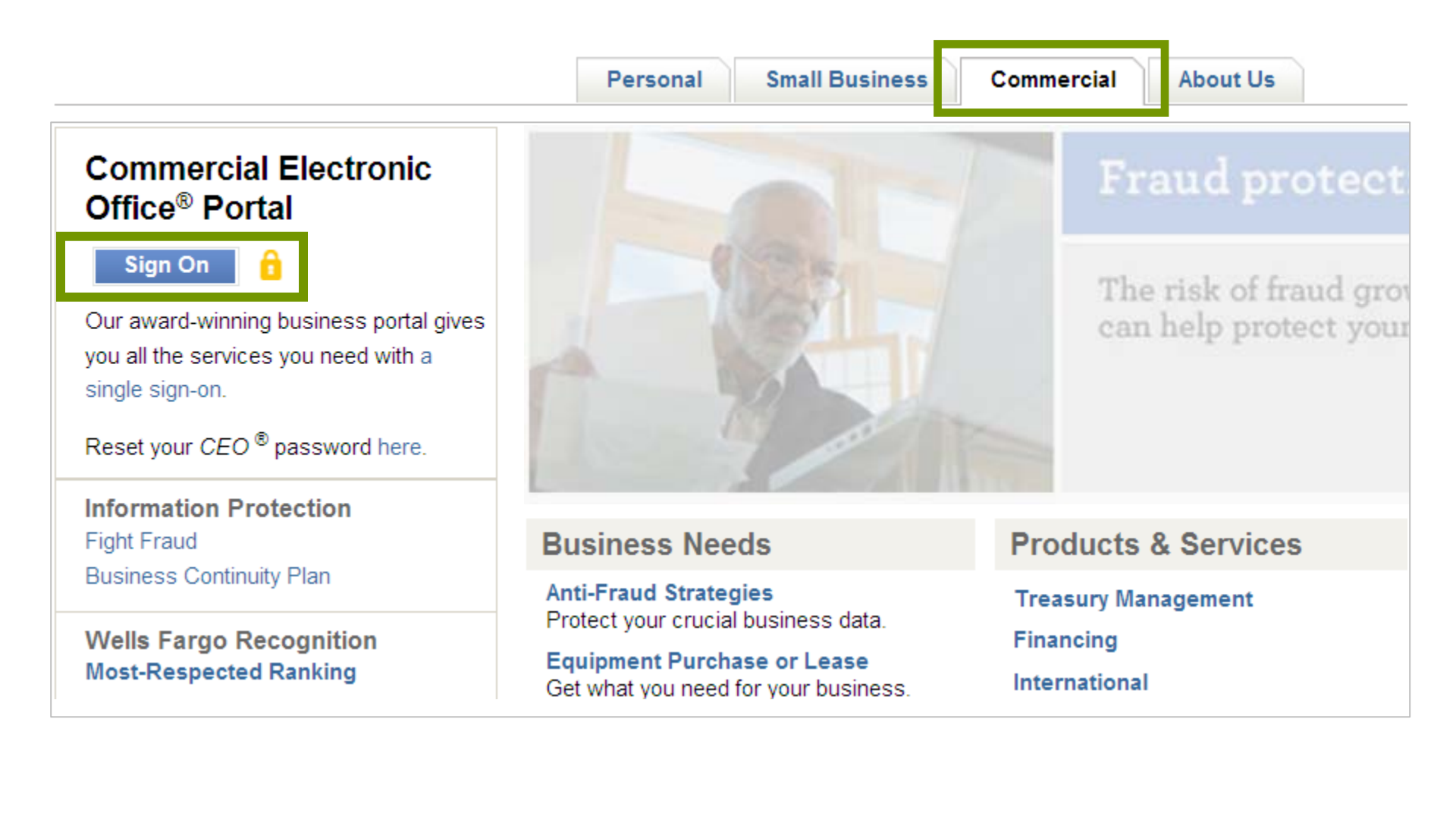

## https://wellsoffice.wellsfargo.com

|                    | Personal Small Busin     | ness Commercial About Us                                                                |
|--------------------|--------------------------|-----------------------------------------------------------------------------------------|
|                    | Return to                | Commercial Services 🕋                                                                   |
| Bookmark this page | Commercial Electronic Of | ffice®                                                                                  |
|                    | Company ID               | Trouble Logging in?                                                                     |
|                    | User ID                  | <u>First Time Sign On Tips</u>                                                          |
|                    | Password                 | Additional Information <ul> <li>Online Security</li> <li>System Requirements</li> </ul> |
|                    | Sign On Forgot Password  | 1?                                                                                      |

## **CEO homepage**

#### Access Commercial Card Expense Reporting

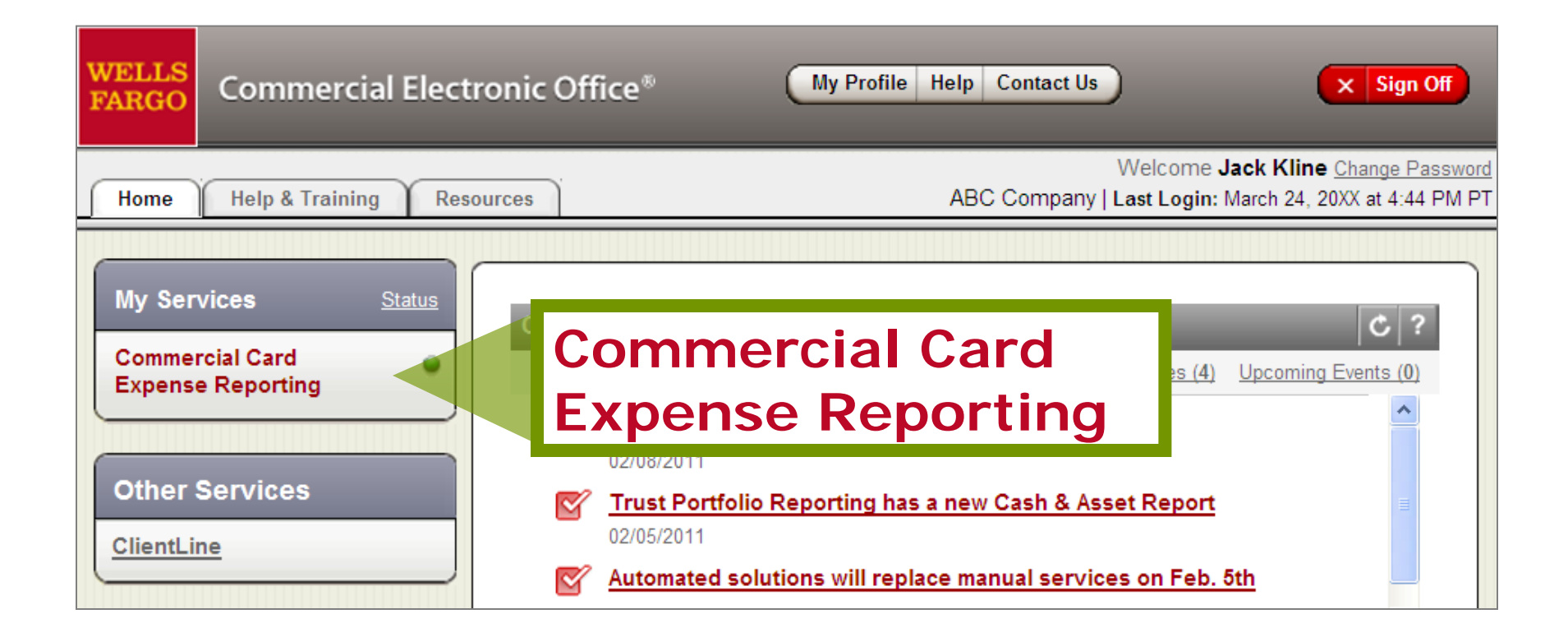

# **CCER homepage**

Cardholders, Reconcilers, and Approvers

# Cardholder (statement) homepage

Review Open Statements vs. View Cycle to Date

| WELLS<br>FARGO       | Commercial Ca                  | rd Expense Repo                                                                            | rting                                                                        | Help                                                          | × Close                                                                                    |  |  |  |
|----------------------|--------------------------------|--------------------------------------------------------------------------------------------|------------------------------------------------------------------------------|---------------------------------------------------------------|--------------------------------------------------------------------------------------------|--|--|--|
| Role: Cardh          | older                          |                                                                                            |                                                                              |                                                               | Welcome Jack Kline                                                                         |  |  |  |
| Charges              | — Manage Charges               |                                                                                            |                                                                              |                                                               |                                                                                            |  |  |  |
| V Mana<br>Review (   | oge Statements Open Statements | To filter items, selec<br>Click <b>Save</b> or <b>State</b>                                | t from the Charge Type drop-down me<br>ment Reviewed.                        | enu. Select charges, and c                                    | lick one of the functions below.                                                           |  |  |  |
| View Cyc<br>View Pre | evious Statements              | 🔍 View Details                                                                             | View Receipt Image   Print -                                                 |                                                               |                                                                                            |  |  |  |
| ► Repo               | rts                            | Cardholder Summary                                                                         |                                                                              |                                                               |                                                                                            |  |  |  |
| ▶ User               | Information                    | Cardholder Name:<br>Card Number:<br>Status:<br>Charges:<br>Out-of-pocket:<br>Total Amount: | KLINE, JACK<br>xxxx-xxxx-8920<br>Open<br>\$4,700.50<br>\$84.70<br>\$4,785.20 | Start Date:<br>End Date:<br>Reminder Period:<br>Grace Period: | 03/01/20xx<br>03/31/20xx<br>04/01/20xx through 04/03/20xx<br>04/04/20xx through 04/05/20xx |  |  |  |
|                      | -                              | Charges                                                                                    |                                                                              |                                                               |                                                                                            |  |  |  |

Review Open Statements will become available when your company has reached the statement End Date

View Cycle-to Date (transactions) appear on your statement as they post and will be available throughout the on-going statement cycle (from the statement Start Date up to the End Date)

You are encouraged to use Cycle-to-Date transactions **throughout** the expense reporting period to keep your current statement up to date

Card **charges** and functions flow below – and will be covered in depth in a few slides...

### **Reconciler homepage**

Manage Statements – **Review Open Statements** 

| WELLS<br>FARGO     Commercial Card Expense Reporting                |                                        |                           |                                            |                          |                          |                        |                      |                        |                         |                                                    |                          |
|---------------------------------------------------------------------|----------------------------------------|---------------------------|--------------------------------------------|--------------------------|--------------------------|------------------------|----------------------|------------------------|-------------------------|----------------------------------------------------|--------------------------|
| Role: Reconciler                                                    |                                        |                           |                                            |                          |                          |                        |                      |                        |                         | Welcom                                             | ne Susan Jone            |
| Open Statements                                                     |                                        |                           |                                            |                          |                          |                        |                      |                        |                         |                                                    |                          |
| ▼ Manage Statements<br>Review Open Statements<br>View Cycle-to-Date | Select staten                          | nents, and click Ma       | <b>rk Complete</b> . Or cho                | ose one sta              | tement, and              | l click <b>Vie</b> w   | Ι.                   |                        |                         |                                                    |                          |
| View Previous Statements View Historical Images                     | <u></u>                                | Cardholder Name 🔺         | Card Number                                | <u>Start Date</u>        | End Date                 | <u>Charges</u>         | <u>00P</u>           | <u>Total</u>           | <u>Status</u>           | <u>Fax Cover</u><br><u>Sheet</u><br><u>Printed</u> | <u>Receipt</u><br>Images |
| <ul><li>Reports</li><li>User Information</li></ul>                  | 1. <sub>C</sub> B<br>2. <sub>C</sub> C | ROOKS, ROGER              | xxxx-xxxx-xxxx-8101<br>xxxx-xxxx-xxxx-9799 | 03/01/20xx               | 03/31/20xx<br>03/31/20xx | \$3000.00<br>\$2505.50 | \$0.00<br>\$14.55    | \$3000.00<br>\$2520.05 | Approved<br>CH Reviewed |                                                    |                          |
|                                                                     | 3 C<br>4. (i) E                        | COX, MARY<br>EVANS, JERRY | xxxx-xxxx-xxxx-2133<br>xxxx-xxxx-xxxx-2234 | 03/01/20xx<br>03/01/20xx | 03/31/20xx<br>03/31/20xx | \$4623.95<br>\$4524.90 | \$880.50<br>\$851.90 | \$5504.45<br>\$5376.80 | Open<br>Open            |                                                    |                          |
|                                                                     | View                                   | Mark Complete             | Print 🕶                                    |                          |                          |                        |                      |                        |                         |                                                    |                          |

Cardholder statements that need to be reconciled will be in an **Open** status

Viewing the Cardholder statement when reconciling – looks and feels the **same** as what the Cardholder would experience

Reconcilers can also access View Cycle-to-Date as charges are occurring, before the statement closes

### **Approver homepage**

Manage Statements – Approve Statements

| WELLS<br>FARGO                   | WELLS FARGO Commercial Card Expense Reporting |  |          |         |                               |                                            |                                        |                          |                        |                     |                        |                     |                                                    | × Close                  |
|----------------------------------|-----------------------------------------------|--|----------|---------|-------------------------------|--------------------------------------------|----------------------------------------|--------------------------|------------------------|---------------------|------------------------|---------------------|----------------------------------------------------|--------------------------|
| Role: Appro                      | over                                          |  |          |         |                               |                                            |                                        |                          |                        |                     |                        |                     | Welc                                               | ome Mary Smit            |
| Open Sta                         | Open Statements                               |  |          |         |                               |                                            |                                        |                          |                        |                     |                        |                     |                                                    |                          |
| Mana     Approve <u>View Cyc</u> | age Statements Statements Cle-to-Date         |  | Selec    | ct a sf | tatement, and click Vie       | ew.                                        |                                        |                          |                        |                     |                        |                     |                                                    |                          |
| Manage                           | evious statements<br>Receipts                 |  |          |         | Cardholder Name               | Card Number                                | Start Date                             | End Date                 | <u>Charges</u>         | <u>00P</u>          | <u>Total</u>           | <u>Status</u>       | <u>Fax Cover</u><br><u>Sheet</u><br><u>Printed</u> | <u>Receipt</u><br>Images |
| View     Repo                    | Requests/ Status                              |  | 1.<br>2. | 0<br>©  | BROOKS, ROGER<br>KLINE, JACK  | xxxx-xxxx-8101<br>xxxx-xxxx-8920           | 03/01/20xx<br>03/01/20xx               | 03/31/20xx<br>03/31/20xx | \$3000.00<br>\$4904.23 | \$0.00<br>\$84.70   | \$3000.00<br>\$4988.93 | Approved<br>Open    | 04/02/20xx<br>2:35 PM PT                           | 04/02/20xx<br>3:38 PM PT |
| Mana                             |                                               |  | 3.<br>4. | 0       | MCGRAW, EMILY<br>WAGNER, JUDY | xxxx-xxxx-xxxx-xxxx<br>xxxx-xxxx-xxxx-2739 | <u>03/01/20xx</u><br><u>03/01/20xx</u> | 03/31/20xx<br>03/31/20xx | \$0.00<br>\$4500.00    | \$14.55<br>\$706.29 | \$14.55<br>\$5206.29   | CH Reviewed<br>Open | 2.00 - 111 -                                       |                          |
|                                  |                                               |  | Vi       | iew     | Print -                       |                                            |                                        |                          |                        |                     |                        |                     |                                                    |                          |

Cardholder statements that are ready for approval will be in a CH Reviewed status

Viewing the Cardholder statement when approving – looks and feels similar to what the Cardholder experiences

Approvers can also access View Cycle-to-Date as on-going and accruing charges for that expense report period are occurring

# Manage Statements

The upcoming functions can be performed in *either* Review Open Statements **or** View Cycle-to-Date transactions (by Cardholders and Reconcilers)

Approvers can perform the upcoming functions in *Approve* Statements **or** View Cycle-to-date transactions

**Exception**:

Receipt Images may *only* be uploaded in Review Open Statements/Approve Statements

### **Manage Statements**

#### Charge functions

| Cł        | nar        | rges                 | •                                           |                             |                      |                                  |                                    |                                                             |                                                                                      |                                                            |                        |
|-----------|------------|----------------------|---------------------------------------------|-----------------------------|----------------------|----------------------------------|------------------------------------|-------------------------------------------------------------|--------------------------------------------------------------------------------------|------------------------------------------------------------|------------------------|
| Ch<br>Vie | arg<br>ewi | ge Ty<br>ng 1<br>Cha | ype:<br>to 3 of 3 Items<br>rges Out-o       | All Transactions            | , <b>*</b><br>k<br>t | The ch<br>both the<br>he expen   | arge func<br>Open Sta<br>se report | tions at t<br>tement –<br>period in                         | he bottom<br><b>and</b> ongoi<br>Cycle-to-E                                          | are availabl<br>ng through<br>Date transac                 | le in<br>out<br>ctions |
| s         | eleo       | ct All               | <u>Clear All</u>                            |                             |                      |                                  |                                    |                                                             |                                                                                      |                                                            |                        |
|           |            |                      | Transaction D                               | Posting<br>ate ▲ Date       | Personal             | Merchant                         | Custom<br>Fields                   | <u>G/L Code</u>                                             | <u>Receipt</u><br><u>Attached</u>                                                    | <u>Amount /</u><br><u>Original</u><br><u>Currency</u>      |                        |
| 1         | •          |                      | 03/02/20xx                                  | 03/03/20xx                  |                      | COMPUTER<br>STORE*<br>Denver, CO | R.                                 | 273007 -<br>Computers                                       |                                                                                      | \$2,900.00                                                 |                        |
|           |            |                      | Description:                                | Bought 1 comput<br>scanners | ter server co        | nfiguration for s                | etting up databa                   | se server. Order                                            | ed 4 front end macł                                                                  | nines and 2                                                |                        |
| 2         | -          |                      | 03/04/20xx                                  | 03/04/20xx                  |                      | <u>HOTEL</u><br>Dallas, TX       | R.                                 | 275006 -<br>Business<br>Travel                              |                                                                                      | \$1,000.50                                                 |                        |
|           |            |                      | Description:                                | Hotel stay for 3-d          | lay conferen         | ce in Dallas                     |                                    |                                                             |                                                                                      |                                                            |                        |
| 3         | •          |                      | 03/05/20xx                                  | 03/05/20xx                  |                      | <u>AIRLINE</u><br>Oakland, CA    | R.                                 | 275006 -<br>Airlines                                        |                                                                                      | \$800.00                                                   |                        |
|           |            |                      | Description:                                | Flight from Texas           | 3                    |                                  |                                    |                                                             |                                                                                      |                                                            |                        |
|           | Re         | eclas                | <u>Clear All</u><br>sify Add I<br>Statement | Descriptions                | Split & Re           | eclassify                        | Dispute                            | The <b>St</b><br>buttor<br>expension<br>Approvin <b>Rev</b> | t <b>atement f</b><br>(which sub<br>se report to<br>ver) will on<br><b>view Open</b> | Reviewed<br>omits the<br>o the<br>ly be availa<br>Statemen | ble<br>ts              |

### **Manage Statements**

#### Review posted charge features

| Manage Statements     Review Open Statements    | Card Number: x0000-00000-8920                                                                                                    |
|-------------------------------------------------|----------------------------------------------------------------------------------------------------|
| View Cycle-to-Date                              | Charges                                                                                                    |
| View Previous Statements View Historical Images | Charge Type: All Transactions 💌 🔍 View Details                                                                                                    |
| Reports     User Information                    | Charges Out-of-pocket Expenses                                                                                                    |
|                                                 | Posting       Posting       Custom       Receipt       Amount /         Transaction Date       Date       Personal       Merchant       Fields       G/L Code       Attached       Currency |
|                                                 | 1. ▼ 03/02/20xx         03/03/20xx         COMPUTER<br>STORE*<br>Denver, CO         273007 -<br>Computers         \$2,900.00                                                                |
|                                                 | Description: * Bought 1 computer server configuration for setting up database server. Ordered 4 front end machines<br>and 2 scanners                                                        |
|                                                 | Select All   Clear All                                                                                                    |
|                                                 | Reclassify Add Descriptions Split & Reclassify Dispute                                                                                                    |
|                                                 | Total Charges: \$2,900.00                                                                                                    |
|                                                 | Save                                                                                                    |

Indicate that a purchase was a **Personal** charge (if your company has this option)
View additional **Merchant details** by selecting the Merchant name (red hyperlink)
Select the View Details icon to view **Custom Fields** (if your company uses them) *Acknowledge* that you have the purchase receipt ready to provide (**Receipt Attached**)

### **Add Descriptions**

#### *Most* Program Administrators **require** business descriptions

| Cha                                                                                                    | arges         | 1                                      |                        |             |                                  |                                  |                                         |                                                         |                                                       |                  |
|----------------------------------------------------------------------------------------------------|---------------|----------------------------------------|------------------------|-------------|----------------------------------|----------------------------------|-----------------------------------------|---------------------------------------------------------|-------------------------------------------------------|------------------|
| Cha<br>Viev                                                                                                    | ving 1<br>Cha | ype:<br>to 3 of 3 Items<br>arges Out-( | All Transactions       | ~           | Select<br>descrip<br>charge      | the Des<br>otion for<br>es and c | scription<br>that ch<br>lick <b>Add</b> | n <i>link</i> to ty<br>narge, <b>or</b> s<br>d Descript | pe a bus<br>select mu<br>t <b>ions</b>                | iness<br>Iltiple |
| <u>Sel</u>                                                                                                    | ect All       | Clear All                              |                        |             |                                  |                                  |                                         |                                                         |                                                       |                  |
|                                                                                                    |               | Transaction [                          | Posting<br>Date ▲ Date | Personal    | Merchant                         | Custom<br>Fields                 | <u>G/L Code</u>                         | <u>Receipt</u><br><u>Attached</u>                       | <u>Amount /</u><br><u>Original</u><br><u>Currency</u> |                  |
| 1.                                                                                                    |               | 03/02/20xx                             | 03/03/20xx             |             | COMPUTER<br>STORE*<br>Denver, CO | E,                               | 273007 -<br>Computers                   |                                                         | \$2,900.00                                            |                  |
| Description: Bought 1 computer server configuration for setting up database server. Ordered 4 front end machines and 2 scanners |               |                                        |                        |             |                                  |                                  |                                         |                                                         |                                                       |                  |
| 2.                                                                                                    | ✓             | 03/04/20xx                             | 03/04/20xx             |             | <u>HOTEL</u><br>Dallas, TX       | R,                               | 275006 -<br>Business<br>Travel          |                                                         | \$1,000.50                                            |                  |
|                                                                                                    |               | Description:                           | Hotel stay for 3-d     | ay conferen | ice in Dallas                    |                                  |                                         |                                                         |                                                       |                  |
| 3.                                                                                                    |               | 03/05/20xx                             | 03/05/20xx             |             | <u>AIRLINE</u><br>Oakland, CA    | R.                               | 275006 -<br>Airlines                    |                                                         | \$800.00                                              |                  |
|                                                                                                    |               | Description:                           | Flight from Texas      | ;           |                                  |                                  |                                         |                                                         |                                                       |                  |
| <u>Sel</u>                                                                                                    | ect All       | <u>Clear All</u>                       |                        |             |                                  |                                  |                                         |                                                         |                                                       |                  |
| R                                                                                                    | leclas        | sify Add                               | Descriptions           | Split & Re  | eclassify                        | Dispute                          |                                         |                                                         |                                                       |                  |
|                                                                                                    |               |                                        |                        |             |                                  |                                  |                                         | Total Charge                                            | es:\$4,700.50                                         |                  |
|                                                                                                    | Save          | Rem                                    | ember to Sa            | ve bel      | ow if addi                       | ng Descr                         | riptions f                              | rom this pag                                            | ge                                                    |                  |

### **Add Descriptions**

#### To multiple charges (selected on the previous screen)

| < <u>R</u> e | eturn to Charges —                             | Cycle to Date                              |                                               | Descriptions can                                                                          | be up to 20                                   | 0 characters    |  |  |  |  |
|--------------|------------------------------------------------|--------------------------------------------|-----------------------------------------------|-------------------------------------------------------------------------------------------|-----------------------------------------------|-----------------|--|--|--|--|
| Ente<br>des  | er your description,<br>cription to all listed | and click <b>Save</b> . N<br>transactions. | lote: If the Apply 1                          | Accepted special                                                                          | characters                                    | are the period, |  |  |  |  |
| Car<br>Car   | dholder Name:<br>d Number:                     | KLINE, JACK                                | xxx-8920                                      |                                                                                           |                                               |                 |  |  |  |  |
| Des          | criptions                                      |                                            |                                               | Select the <b>Apply to All</b> link to apply a single Description to all selected charges |                                               |                 |  |  |  |  |
| 1.           | Transaction Date<br>mm/dd/20xx                 | Posting Date<br>mm/dd/20xx                 | Merchant<br><u>COMPUTER STO</u><br>Denver, CO | Merchant Type<br>RE COMPUTER STORE                                                        | Amount /<br>Original<br>Currency<br>\$2900.00 |                 |  |  |  |  |
|              | Description:                                   | Type in a busines                          | s description here                            |                                                                                           | ~                                             |                 |  |  |  |  |
| 2.           | Transaction Date                               | Posting Date                               | Merchant                                      | Merchant Type                                                                             | Amount /<br>Original<br>Currency              |                 |  |  |  |  |
|              | mm/dd/20xx                                     | mm/dd/20xx                                 | <u>HOTEL</u><br>Dallas, TX                    | HOTEL                                                                                     | \$1000.50                                     |                 |  |  |  |  |
|              | Description:                                   |                                            |                                               |                                                                                           | ~                                             |                 |  |  |  |  |
| S            | ave <u>Cancel</u>                              |                                            |                                               |                                                                                           |                                               |                 |  |  |  |  |

### Reclassify

#### Allocate an entire charge to another General Ledger Code

| C | :ha                                                                                                    | rges            |                 |                       |             |                                  |                  |                                |                            |                                         |  |
|---|----------------------------------------------------------------------------------------------------|-----------------|-----------------|-----------------------|-------------|----------------------------------|------------------|--------------------------------|----------------------------|-----------------------------------------|--|
| C | har                                                                                                    | ae Tv           | /pe:            | All Transactions      | ~           |                                  |                  |                                |                            |                                         |  |
| v | iewi                                                                                                    | 90 )<br>ina 1 i | to 3 of 3 Items | Air Hunsdetions       |             |                                  |                  |                                |                            |                                         |  |
|   |                                                                                                    | ng 1            |                 |                       | _           |                                  |                  |                                |                            |                                         |  |
|   | Charges Out-of-pocket Expenses                                                                                                  |                 |                 |                       |             |                                  |                  |                                |                            |                                         |  |
| 1 | Select All   Clear All                                                                                                    |                 |                 |                       |             |                                  |                  |                                |                            |                                         |  |
|   |                                                                                                    |                 | Transaction Da  | Posting<br>ate ▲ Date | Personal    | Merchant                         | Custom<br>Fields | G/L Code                       | <u>Receipt</u><br>Attached | <u>Amount /</u><br>Original<br>Currency |  |
|   | 1.                                                                                                    | <b>V</b>        | 03/02/20xx      | 03/03/20xx            |             | COMPUTER<br>STORE*<br>Denver, CO | R.               | 273007 -<br>Computers          |                            | \$2,900.00                              |  |
|   | Description: Bought 1 computer server configuration for setting up database server. Ordered 4 front end machines and 2 scanners |                 |                 |                       |             |                                  |                  |                                |                            |                                         |  |
|   | 2.                                                                                                    |                 | 03/04/20xx      | 03/04/20xx            |             | <u>HOTEL</u><br>Dallas, TX       | R.               | 275006 -<br>Business<br>Travel |                            | \$1,000.50                              |  |
|   |                                                                                                    |                 | Description:    | Hotel stay for 3-d    | ay conferen | ce in Dallas                     |                  |                                |                            |                                         |  |
|   | 3.                                                                                                    |                 | 03/05/20xx      | 03/05/20xx            |             | <u>AIRLINE</u><br>Oakland, CA    | R.               | 275006 -<br>Airlines           |                            | \$800.00                                |  |
|   |                                                                                                    |                 | Description:    | Flight from Texas     |             |                                  |                  |                                |                            |                                         |  |
|   | Sele                                                                                                    | ct All          | Clear All       |                       |             |                                  |                  |                                |                            |                                         |  |
|   | Reclassify Add Descriptions Split & Reclassify Dispute                                                                          |                 |                 |                       |             |                                  |                  |                                |                            |                                         |  |
|   |                                                                                                    |                 |                 |                       |             |                                  |                  |                                | Total Charges              | \$4,700.50                              |  |
|   | S                                                                                                    | ave             |                 |                       |             |                                  |                  |                                |                            |                                         |  |

× Close Reclassify Select General Ledger Code Filter General Ledger Code (View Details icon) 1-11 - of 11 items **I** I Viewing Code 🔺 Description 22 Sales Project < Return to Charges - Cycle to Date 32 Implementation Enter your description, and click Save. Note: If the Apply to All link is available, you can 42 Marketing 45 Operations Improvement \* Required Field View Details 50 Development Cardholder Name: KLINE, JACK 6351 Office Supplies 273005 Stationary Card Number: xxxx-xxxx-xxxx-8920 273007 Computers Charges 274450 Phone 1-11 T of 11 items >>> I Viewing Viewing 1 to 1 of 1 Items 1. Amount / Original Receipt Transaction Date PostingDate Mercha Attached Currency PUTER STORE 04/03/20xx 04/02/20xx \$2900.00 Denver, CO General Ledger Code Description Unit 273007 SALES (70012) Computers Bought 1 computer server ~ configuration for setting up ¥ database server. Ordered 4 Dept. # Project ID Update Custom Fields if needed Ľ, ß 22 42 Save ncel

### Split & Reclassify

#### Itemize and split a charge out to **multiple** GL Codes

| Ch  | Charges                                                                                                    |                       |                        |                 |                                  |                  |                                |                                   |                             |  |  |
|-----|----------------------------------------------------------------------------------------------------|-----------------------|------------------------|-----------------|----------------------------------|------------------|--------------------------------|-----------------------------------|-----------------------------|--|--|
| Ch  | arge 1                                                                                                    | Гуре:                 | All Transactions       | ~               |                                  |                  |                                |                                   |                             |  |  |
| Vie | wing :                                                                                                    | 1 to 3 of 3 Items     | 5                      |                 |                                  |                  |                                |                                   |                             |  |  |
|     | Ch                                                                                                    | arges Out-            | of-pocket Expenses     |                 |                                  |                  |                                |                                   |                             |  |  |
| Se  | lect A                                                                                                    | II I Clear All        |                        | _               |                                  |                  |                                |                                   |                             |  |  |
|     |                                                                                                    |                       |                        |                 |                                  |                  |                                |                                   | Amount /                    |  |  |
|     |                                                                                                    | Transaction I         | Posting<br>Date ▲ Date | <u>Personal</u> | <u>Merchant</u>                  | Custom<br>Fields | <u>G/L Code</u>                | <u>Receipt</u><br><u>Attached</u> | <u>Original</u><br>Currency |  |  |
| 1.  |                                                                                                    | 03/02/20xx            | 03/03/20xx             |                 | COMPUTER<br>STORE*<br>Denver, CO | R.               | 273007 -<br>Computers          |                                   | \$2,900.00                  |  |  |
|     | Description: Bought 1 computer server configuration for setting up database server. Ordered 4 front end machines and 2 scanners |                       |                        |                 |                                  |                  |                                |                                   |                             |  |  |
| 2.  | · <b>·</b>                                                                                                    | 03/04/20xx            | 03/04/20xx             |                 | <u>HOTEL</u><br>Dallas, TX       | R.               | 275006 -<br>Business<br>Travel |                                   | \$1,000.50                  |  |  |
|     |                                                                                                    | Description:          | Hotel stay for 3-o     | lay conferen    | ice in Dallas                    |                  |                                |                                   |                             |  |  |
| 3.  |                                                                                                    | 03/05/20xx            | 03/05/20xx             |                 | AIRLINE<br>Oakland, CA           | E,               | 275006 -<br>Airlines           |                                   | \$800.00                    |  |  |
|     |                                                                                                    | Description:          | Flight from Texas      | 3               |                                  |                  |                                |                                   |                             |  |  |
| Se  | elect A                                                                                                    | <u>II   Clear All</u> |                        |                 |                                  |                  |                                |                                   |                             |  |  |
|     | Recla                                                                                                    | ssify Add             | Descriptions           | Split & Re      | eclassify                        | Dispute          |                                |                                   |                             |  |  |
|     |                                                                                                    |                       |                        |                 |                                  |                  |                                | Total Charges                     | ; <b>\$4,700.50</b>         |  |  |
|     | Save                                                                                                    |                       |                        |                 |                                  |                  |                                |                                   |                             |  |  |

## Split & Reclassify

#### Choose Split Type (Amount or Percentage) and Add a Split

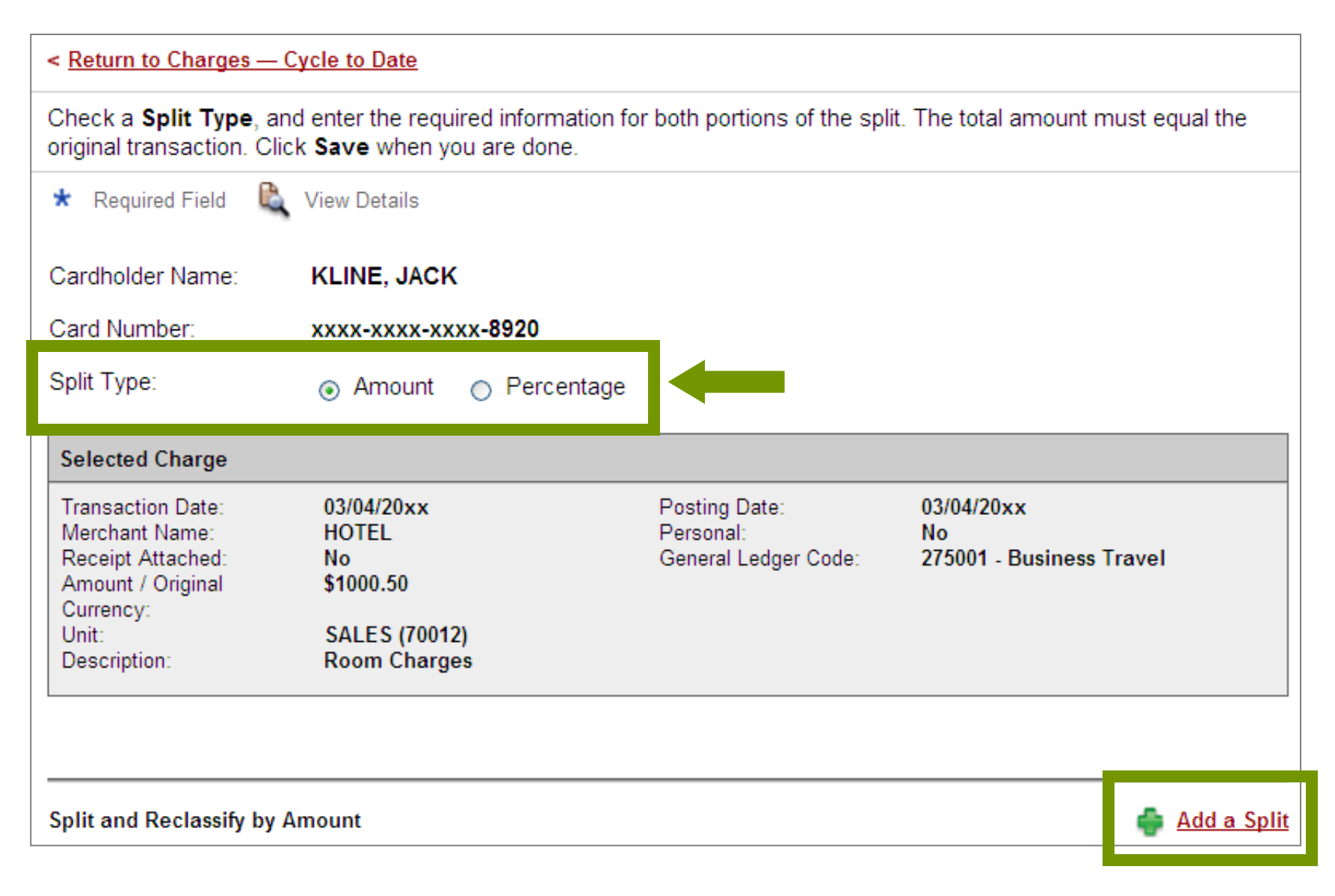

### Split & Reclassify – finalize splits

| Split | and Reclas  | sify by Amount                              |               | 🚔 Add a Split                    |
|-------|-------------|---------------------------------------------|---------------|----------------------------------|
| 1.    | Personal    | General Ledger Code ★                       | Unit          | Amount ★                         |
|       |             | 275006 - Business Travel                    | SALES (70012) | 500.00                           |
|       | Split Desci | iption 📩                                    |               |                                  |
|       | Stayed at ( | Comfort for the 3-day Conference at Dallas. | ^             |                                  |
|       |             |                                             |               | Enter an <b>Amount</b>           |
|       |             |                                             | × 7           | Update the <b>GL Code</b>        |
|       |             |                                             |               | Enter a <b>Split Description</b> |
|       | Dept. #     | Project ID                                  |               | Update Custom Fields (if needed) |
|       | 22          | 42                                          |               |                                  |
| 2.    | Personal    | General Ledger Code 🛣                       | Unit          | Amount ★                         |
|       |             | 22 - Sales Project                          | SALES (70012) | ✓ 500.50                         |
|       | Split Desci | iption 📩                                    |               |                                  |
|       | Conference  | room/business suite rental charges.         | ~             |                                  |
|       |             |                                             |               |                                  |
|       |             |                                             |               |                                  |
|       |             |                                             | Contin        | ue to Add Splits until the       |
|       | Dept. #     | Project ID                                  | Rema          | ining Amount equals "\$0.00"     |
|       | 22          | 42                                          |               |                                  |
|       |             |                                             |               | Remaining Amount: \$0.00         |
|       |             |                                             |               | dd a Split                       |
|       | Save        | elete <u>Cancel</u>                         |               |                                  |
|       |             |                                             |               |                                  |

### Dispute

#### Dispute posted transactions

| Ch          | arge             | s                          |                             |              | 1.6                                                                                                  |                                                                                             |                                |                                   | <u> </u>                           |  |  |  |  |
|-------------|------------------|----------------------------|-----------------------------|--------------|----------------------------------------------------------------------------------------------------|---------------------------------------------------------------------------------------------|--------------------------------|-----------------------------------|------------------------------------|--|--|--|--|
| Cha<br>Viev | arge 1<br>wing 1 | Гуре:<br>1 to 3 of 3 Items | All Transactions            | ~            | If your<br>Wells Fa                                                                                  | Wells Fargo immediately at <b>1-800-932-0036</b><br>(Do not use the online Dispute feature) |                                |                                   |                                    |  |  |  |  |
|             | Ch               | arges Out-o                | f-pocket Expenses           | h            |                                                                                                    |                                                                                             |                                |                                   |                                    |  |  |  |  |
| Se          | lect A           | II   <u>Clear All</u>      |                             |              | Contact the Merchant <b>FIRST</b> to get a refund<br>or correction (before filing an online dispute) |                                                                                             |                                |                                   |                                    |  |  |  |  |
|             |                  | Transaction D              | Posting<br>ate  Date        | Personal     | Merchant                                                                                             | Custom<br>Fields                                                                            | <u>G/L Code</u>                | <u>Receipt</u><br><u>Attached</u> | <u>Original</u><br><u>Currency</u> |  |  |  |  |
| 1.          |                  | 03/02/20xx                 | 03/03/20xx                  |              | COMPUTER<br>STORE*<br>Denver, CO                                                                     | È,                                                                                          | 273007 -<br>Computers          |                                   | \$2,900.00                         |  |  |  |  |
|             |                  | Description:               | Bought 1 comput<br>scanners | er server co | onfiguration for se                                                                                  | tting up databa                                                                             | ase server. Order              | ed 4 front end mac                | nines and 2                        |  |  |  |  |
| 2.          |                  | 03/04/20xx                 | 03/04/20xx                  |              | <u>HOTEL</u><br>Dallas, TX                                                                           | E,                                                                                          | 275006 -<br>Business<br>Travel |                                   | \$1,000.50                         |  |  |  |  |
|             |                  | Description:               | Hotel stay for 3-d          | lay conferen | ice in Dallas                                                                                        |                                                                                             |                                |                                   |                                    |  |  |  |  |
| 3.          | <b>~</b>         | 03/05/20xx                 | 03/05/20xx                  |              | <u>AIRLINE</u><br>Oakland, CA                                                                        | R.                                                                                          | 275006 -<br>Airlines           |                                   | \$800.00                           |  |  |  |  |
|             |                  | Description:               | Flight from Texas           | ;            |                                                                                                    |                                                                                             |                                |                                   |                                    |  |  |  |  |
| <u>Se</u>   | lect A           | II   <u>Clear All</u>      |                             |              |                                                                                                    |                                                                                             | -                              |                                   |                                    |  |  |  |  |
|             | Recla            | ssify Add                  | Descriptions                | Split & Re   | eclassify                                                                                            | Dispute                                                                                     |                                |                                   |                                    |  |  |  |  |
|             |                  |                            |                             |              |                                                                                                    |                                                                                             |                                | Total Charg                       | es: <b>\$4,700.50</b>              |  |  |  |  |
|             | Save             |                            |                             |              |                                                                                                    |                                                                                             |                                |                                   |                                    |  |  |  |  |

### **Dispute Details**

#### You can dispute a charge up to 60 days after it has posted

| Dispute Type:                                         | O Unauthorized                                                                                                    |
|-------------------------------------------------------|----------------------------------------------------------------------------------------------------|
|                                                       | I certify that the disputed transaction was not made by me or the person<br>authorized by me to use the card, nor were the goods or services represented<br>by this transaction received by me or a person authorized by me. |
|                                                       | O Duplicate Processing                                                                                                    |
|                                                       | I have been charged multiple times for the same transaction.                                                                                                    |
|                                                       | Paid By Other Means                                                                                                    |
| ~~                                                    | I already paid for the above transaction by: Select One                                                                                                    |
|                                                       | Credit Not Posted                                                                                                    |
|                                                       | I have in my possession a credit memo that has not posted to my account<br>OR was listed as a purchase on my statement/activity report.                                                                                      |
| Contact Information                                   |                                                                                                    |
| Please enter a phone n                                | umber so that we may contact you in case we have any questions about this dispute.                                                                                                    |
| Phone Number:                                         |                                                                                                    |
| Reason for Dispute                                    | •                                                                                                    |
| Briefly describe the rea<br>dispute is a hotel or aut | son for this dispute, and include what steps you took to resolve this matter. If the<br>to rental charge, please provide the <b>Merchant Cancellation Number</b> .                                                           |
| Dispute Description:                                  |                                                                                                    |
| (                                                     | Submit 🔄 ncel                                                                                                    |

Make sure to notify your Program Administrator if you file an online dispute

Charges will be taken off your statement until the dispute is resolved

## **Out-of-pocket Expenses (tab)**

#### Click Add an Expense to enter cash items

| Manage Statements                                                                                       |                                                                    |                                                                                                    |                  |                    |                                 |                           |                     |                    |  |  |  |
|----------------------------------------------------------------------------------------------------|--------------------------------------------------------------------|----------------------------------------------------------------------------------------------------|------------------|--------------------|---------------------------------|---------------------------|---------------------|--------------------|--|--|--|
| Review Open Statements                                                                                  | Select Add an Expense                                              | e                                                                                                    |                  |                    |                                 |                           |                     |                    |  |  |  |
| View Cycle-to-Date     Image: Colored state       View Previous Statements       View Historical Images | * Required Field                                                   | <ul> <li>If the Out-of-pocket (OOP) option is used by your company, Cardholders can enter their cash items for reimbursement</li> <li>Out-of-pocket Expenses</li> </ul> |                  |                    |                                 |                           |                     |                    |  |  |  |
| Reports                                                                                                 | Out-of-pocket Expe                                                 |                                                                                                    |                  |                    |                                 |                           |                     |                    |  |  |  |
|                                                                                                    | Viewing 1 to 3 of 2 to an<br>Charges Out<br>Select All   Clear All | Viewing 1 to 3 of 2 loss<br>Charges Out-of-pocket Expenses<br>Select All   Clear All                                                                                    |                  |                    |                                 |                           |                     |                    |  |  |  |
|                                                                                                    | <u>Transactio</u><br>Date ▲                                        | n <u>Expense</u><br><u>Category</u>                                                                                                    | Custom<br>Fields | <u>G/L</u><br>Code | <u>Distance /</u><br>Item Count | <u>Rate /</u><br>Per Diem | <u>Status</u>       | <u>Amount</u>      |  |  |  |
|                                                                                                    | 1. 🔲 03/25/20xx                                                    | Tips                                                                                                    | Ľ,               | 274210             |                                 | \$0.00                    | Pending<br>Approval | \$2.00             |  |  |  |
|                                                                                                    | Description:                                                       | * Bellboy tip                                                                                                    |                  |                    |                                 |                           |                     |                    |  |  |  |
|                                                                                                    | 2. 🗌 03/25/20xx                                                    | Mileage                                                                                                    | E,               | 273004             | 14                              | .55 - IRS<br>rate         | Pending<br>Approval | \$7.70             |  |  |  |
|                                                                                                    | Description:                                                       | * Mileage                                                                                                    |                  |                    |                                 |                           |                     |                    |  |  |  |
|                                                                                                    | 3. 03/25/20xx                                                      | Taxi                                                                                                    | E,               | 273002             |                                 | \$0.00                    | Pending<br>Approval | \$75.00            |  |  |  |
|                                                                                                    | Description:                                                       | * Taxi fare                                                                                                    |                  |                    |                                 |                           |                     |                    |  |  |  |
|                                                                                                    | Select All   Clear All                                             |                                                                                                    |                  |                    |                                 |                           |                     |                    |  |  |  |
|                                                                                                    | Modify Delete                                                      |                                                                                                    |                  |                    |                                 |                           |                     |                    |  |  |  |
|                                                                                                    |                                                                    |                                                                                                    |                  |                    |                                 | Total (                   | Out-of-pock         | et: <b>\$84.70</b> |  |  |  |
|                                                                                                    | Viewing 1 to 3 of 3 Items                                          |                                                                                                    |                  |                    |                                 |                           | 📥 👍                 | an Expense         |  |  |  |
|                                                                                                    | Save Cancel                                                        |                                                                                                    |                  |                    |                                 |                           |                     |                    |  |  |  |

### Out-of-pocket Transactions - New Choose an Expense Category

| < <u>Return to Out-of-pocket Expenses — Cycle-to-Date</u>                                                                               |                        |                            |          |  |  |  |  |  |  |  |
|----------------------------------------------------------------------------------------------------|------------------------|----------------------------|----------|--|--|--|--|--|--|--|
| Enter information and description for the new expense. Click Save or Add Another.                                                       |                        |                            |          |  |  |  |  |  |  |  |
| * Required Field 🔍 View Details                                                                                                    | Sele                   | ctOne<br>ellaneous         |          |  |  |  |  |  |  |  |
| Cardholder Name: KLINE, JACK                                                                                                    | Statio<br>Tips<br>Taxi | onary                      |          |  |  |  |  |  |  |  |
| Out-of-pocket Transactions — New                                                                                                    | Tele<br>Meal<br>Miles  | s                          |          |  |  |  |  |  |  |  |
| 1.<br>Transaction Date ★ Exp                                                                                                    | bense Category Distanc | e / Rate /<br>unt Per Diem | Amount ★ |  |  |  |  |  |  |  |
| Se                                                                                                    | lect One 🛛 🗸           | Select One                 | 75.00    |  |  |  |  |  |  |  |
| General Ledger Code ★ 🛛 Des                                                                                                    | cription 🛣             | Unit                       |          |  |  |  |  |  |  |  |
|                                                                                                    | ~                      | SALES (7001)               | 2) 💌     |  |  |  |  |  |  |  |
| Dept. #         Projection           22         08                                                                                      | ct ID                  |                            |          |  |  |  |  |  |  |  |
| SaveAdd AnotherCancelThe General Ledger Code will auto-populate according to<br>the selected Expense Category, but can be modified here |                        |                            |          |  |  |  |  |  |  |  |
| For the Mileage expense, enter the <i>Distance</i> traveled and select a <i>Rate</i> to auto-calculate the reimbursement Amount         |                        |                            |          |  |  |  |  |  |  |  |

### Direct deposit of OOP expenses (optional) User Information – Bank Information

| WELLS<br>FARGO       Commercial Card         Role: Cardholder         Edit Bank Information            Manage Statements             Reports             User Information          Personal Profile | d Expense Reporting<br>Check the Authorizat<br>Note: The bank accou<br>While this bank accour<br>online. Contact your p | If your company has the ACH reimbursement option,<br>Cardholders (only) will see the <b>Bank Information</b><br>link under the User Information section<br>Agree to the ACH terms and add your checking or<br>savings account that should receive Out-of-pocket<br>credits (and/or Personal debits)                                                                                                    |
|----------------------------------------------------------------------------------------------------|----------------------------------------------------------------------------------------------------|----------------------------------------------------------------------------------------------------|
| Bank Information                                                                                                    | Bank Account Inform                                                                                                    | Imation Image: When the provided the provided the pro |
|                                                                                                    | Account Type:<br>Bank Account Number:<br>Bank Routing & Transit<br>Number:                                              | <ul> <li>Checking Savings</li> <li>14325546336</li> <li>123347433</li> <li>Save</li> </ul>                                                                                                    |

### Review Open Statements – Receipt Imaging Print Cover Sheet

| ▼ Manage Statements      |                                                                                                    |                                                                              |                                                                                   |                                                                                                    |
|--------------------------|----------------------------------------------------------------------------------------------------|------------------------------------------------------------------------------|-----------------------------------------------------------------------------------|----------------------------------------------------------------------------------------------------|
| Review Open Statements   | < <u>Return to Open State</u>                                                                         | ements                                                                       |                                                                                   |                                                                                                    |
| View Cycle-to-Date       | or Statement Review                                                                                   | rrom the <b>Charge Type</b> drop-dow<br><b>ved</b> .                         | n menu. Select charges, and                                                       | click one of the functions below. Click Save                                                                                |
| View Previous Statements |                                                                                                    |                                                                              |                                                                                   | View Receipt Image   Print 🚽                                                                                                |
| View Historical Images   | 🔍 View Details                                                                                        |                                                                              | Print Statement                                                                   |                                                                                                    |
| ► Reports                |                                                                                                    |                                                                              |                                                                                   | Print Cover Sheet                                                                                                    |
| User Information         | Cardholder Summary                                                                                    |                                                                              |                                                                                   |                                                                                                    |
| ,                        | Cardholder Name:<br>Card Number:<br>Status:<br>Charges:<br>Out-of-Pocket:<br>Total Amount:<br>Charges | KLINE, JACK<br>xxxx-xxxx-8920<br>Open<br>\$4,700.50<br>\$84.70<br>\$4,785.20 | Start Date:<br>End Date:<br>Reminder Period:<br>Grace Period:<br>Approval Period: | 03/01/20xx<br>03/31/20xx<br>04/01/20xx through 04/03/20xx<br>04/04/20xx through 04/05/20xx<br>04/06/20xx through 04/09/20xx |

If your company has the **Receipt Imaging** option , you will have to image your receipts before you complete your statement review (fax or scan/email PDFs)

From the upper right hand corner of the Review Open Statements homepage, select **Print**, then **Print Cover Sheet** 

Please note, all CCER customers including those *without* Receipt Imaging will have the option to **Print Statement** here

### **Receipt Imaging - Cover Sheet** Fax **or** scan/email (PDF files only)

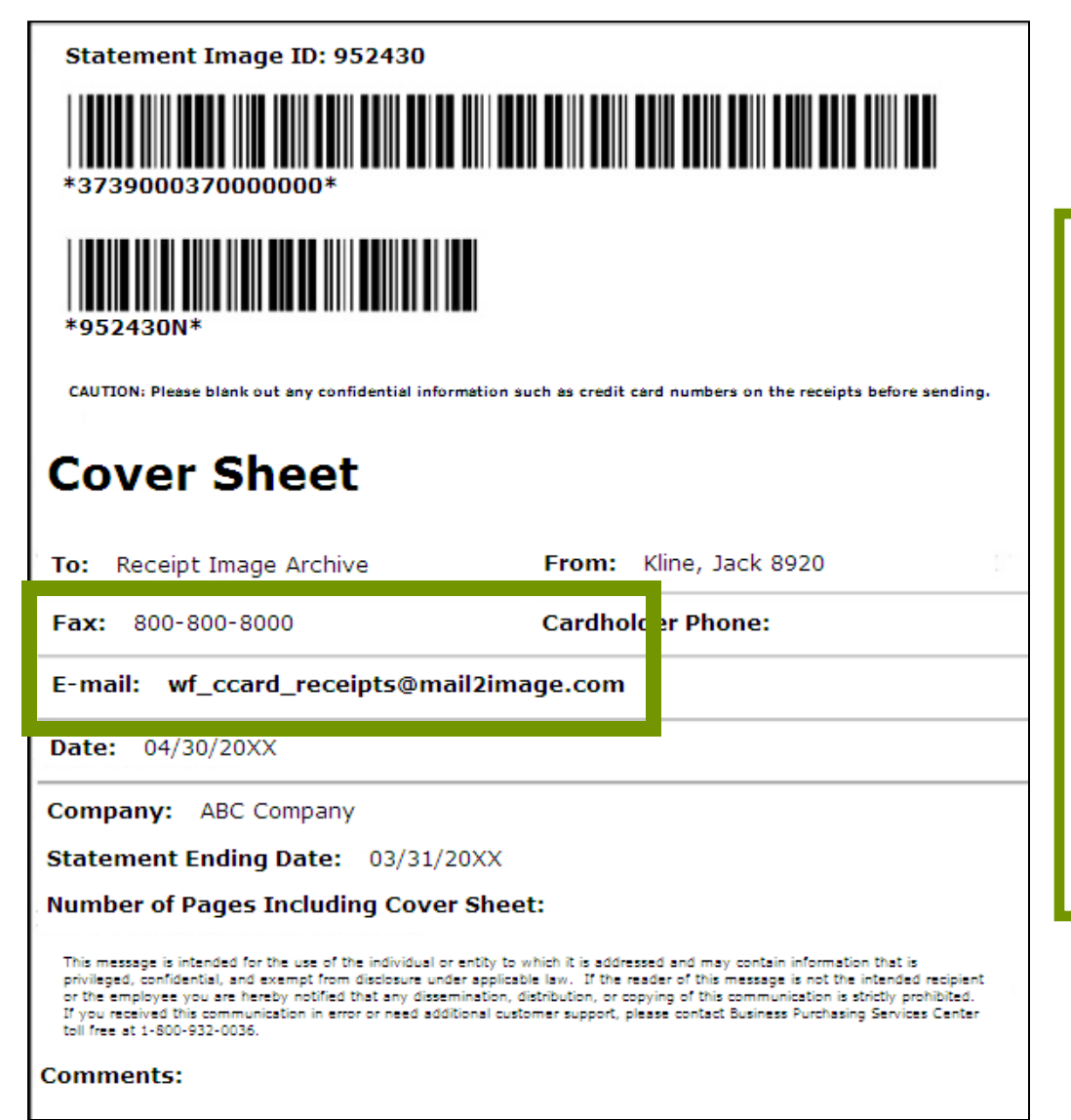

#### 2 options:

Fax the Cover Sheet and receipts for the statement period to the Fax number provided

#### OR

Scan the Cover Sheet followed by the receipts for the statement period and email them to the E-mail address provided (PDF files only)

For a list of *email best practices*, see the Additional Topics section of today's provided handout

### **Cardholder/Reconciler view**

#### Manage Statements – **Review Open Statements** homepage

| Charges                        |     |               |                  |                             |                 |                                                                                                    | Ensure <b>all</b> updates are made to both Charges and Out-of-pocket Expenses |              |                                |                                   |                      | th |
|--------------------------------|-----|---------------|------------------|-----------------------------|-----------------|----------------------------------------------------------------------------------------------------|-------------------------------------------------------------------------------|--------------|--------------------------------|-----------------------------------|----------------------|----|
| Charge Type: All Transactions  |     |               |                  |                             |                 |                                                                                                    |                                                                               |              |                                |                                   |                      | es |
| Vi                             | ewi | ng 1          | to 3 of 3 Items  |                             |                 |                                                                                                    |                                                                               |              |                                |                                   |                      |    |
| Charges Out-of-pocket Expenses |     |               |                  |                             |                 | Cardholders (and Reconcilers) will select <b>Statement Reviewed</b> to submit the statement for approval |                                                                               |              |                                |                                   |                      |    |
|                                |     |               | Transaction D    | Posting<br>ate  Date        | <u>Personal</u> | Merchant                                                                                                 | Cust<br>Fiel                                                                  | om<br>ds     | <u>G/L Code</u>                | <u>Receipt</u><br><u>Attached</u> | Original<br>Currency |    |
|                                | 1.  |               | 03/02/20xx       | 03/03/20xx                  |                 | COMPUTE<br>STORE*<br>Denver, CO                                                                          | <u>R</u>                                                                      |              | 273007 -<br>Computers          |                                   | \$2,900.00           |    |
|                                |     |               | Description:     | Bought 1 comput<br>scanners | ter server co   | nfiguration fo                                                                                           | or setting up da                                                              | atabas       | se server. Orde                | ered 4 front end mach             | nines and 2          |    |
|                                | 2.  |               | 03/04/20xx       | 03/04/20xx                  |                 | <u>HOTEL</u><br>Dallas, TX                                                                               | e                                                                             |              | 275006 -<br>Business<br>Travel |                                   | \$1,000.50           |    |
|                                |     |               | Description:     | Hotel stay for 3-d          | lay conferen    | ce in Dallas                                                                                             |                                                                               |              |                                |                                   |                      |    |
|                                | 3.  |               | 03/05/20xx       | 03/05/20xx                  |                 | AIRLINE<br>Oakland, C                                                                                    | A                                                                             |              | 275006 -<br>Airlines           |                                   | \$800.00             |    |
|                                |     |               | Description:     | Flight from Texas           | 3               |                                                                                                    |                                                                               |              |                                |                                   |                      |    |
| 5                              | ele | <u>ct All</u> | <u>Clear All</u> |                             |                 | С                                                                                                    | onfirm                                                                        |              |                                |                                   | × Close              |    |
|                                | Re  | eclas         | sify Add         | Descriptions                | Split & Re      | eclassi                                                                                                  | <b>?</b> A to                                                                 | n em<br>cont | ail will be se<br>tinue.       | nt to the approver.               | Click OK             |    |
|                                | Sa  | ave           | Statemen         | t Reviewed                  |                 |                                                                                                    |                                                                               | ОК           | Cancel                         |                                   |                      |    |

### Approver view

Manage Statements – Approve Statements homepage

| V<br>H          | VELLS<br>FARGO                         | Commercial Car             | nmercial Card Expense Reporting |          |              |                               |                                            |                                        |                          |                        |                     |                                 | D                      |                                             | × Close            |
|-----------------|----------------------------------------|----------------------------|---------------------------------|----------|--------------|-------------------------------|--------------------------------------------|----------------------------------------|--------------------------|------------------------|---------------------|---------------------------------|------------------------|---------------------------------------------|--------------------|
| R               | ole: Appro                             | over                       |                                 |          |              |                               |                                            |                                        |                          |                        |                     |                                 |                        | Welco                                       | ome Mary Smit      |
| Open Statements |                                        |                            |                                 |          |              |                               |                                            |                                        |                          |                        |                     |                                 |                        |                                             |                    |
|                 | ▼ Mana<br>Approve                      | age Statements Statements  | s                               | elect    | t a st       | atement, and click Vi         | ew.                                        |                                        |                          |                        |                     |                                 |                        |                                             |                    |
|                 | View Cyr<br>View Pre<br>Manage         | evious Statements Receipts | Vi                              | ewin     | <u>g</u> 1 t | co 4 of 4 Items               | Card Number                                | Start Date                             | End Date                 | <u>Charges</u>         | <u>00P</u>          | <u>Total</u>                    | <u>Status</u>          | <u>Fax Cover</u><br><u>Sheet</u><br>Printed | Receipt<br>Images  |
|                 | <ul> <li>View</li> <li>Repo</li> </ul> | Requests/ Status           |                                 | 1.<br>2. | 0<br>©       | BROOKS, ROGER<br>KLINE, JACK  | xxxx-xxxx-xxxx-8101<br>xxxx-xxxx-xxxx-8920 | 03/01/20xx<br>03/01/20xx               | 03/31/20xx<br>03/31/20xx | \$3000.00<br>\$4904.23 | \$0.00<br>\$84.70   | \$3000.00<br>\$4988. 3 <b>C</b> | Approved<br>H Reviewed | 4/02/20xx                                   | 04/02/20xx         |
| Ę               | Mana                                   | age Users                  |                                 | 3.<br>4. | 0            | MCGRAW, EMILY<br>WAGNER, JUDY | xxxx-xxxx-xxxx-2739                        | <u>03/01/20xx</u><br><u>03/01/20xx</u> | 03/31/20xx<br>03/31/20xx | \$0.00<br>\$4500.00    | \$14.55<br>\$706.29 | \$14.<br>\$5206.29              | Open                   | 2.35 FM F1                                  | <u>3.30 FIM F1</u> |
|                 |                                        |                            |                                 | Vie      | w            | Print -                       |                                            |                                        |                          |                        |                     |                                 |                        |                                             |                    |

Approvers will select a Cardholder profile (in CH Reviewed Status) and click View

Approvers can also review faxed or emailed **Receipt Images** from this page (Receipt Images link)

### **Approve OOP Expenses**

(Separate from regular card transactions)

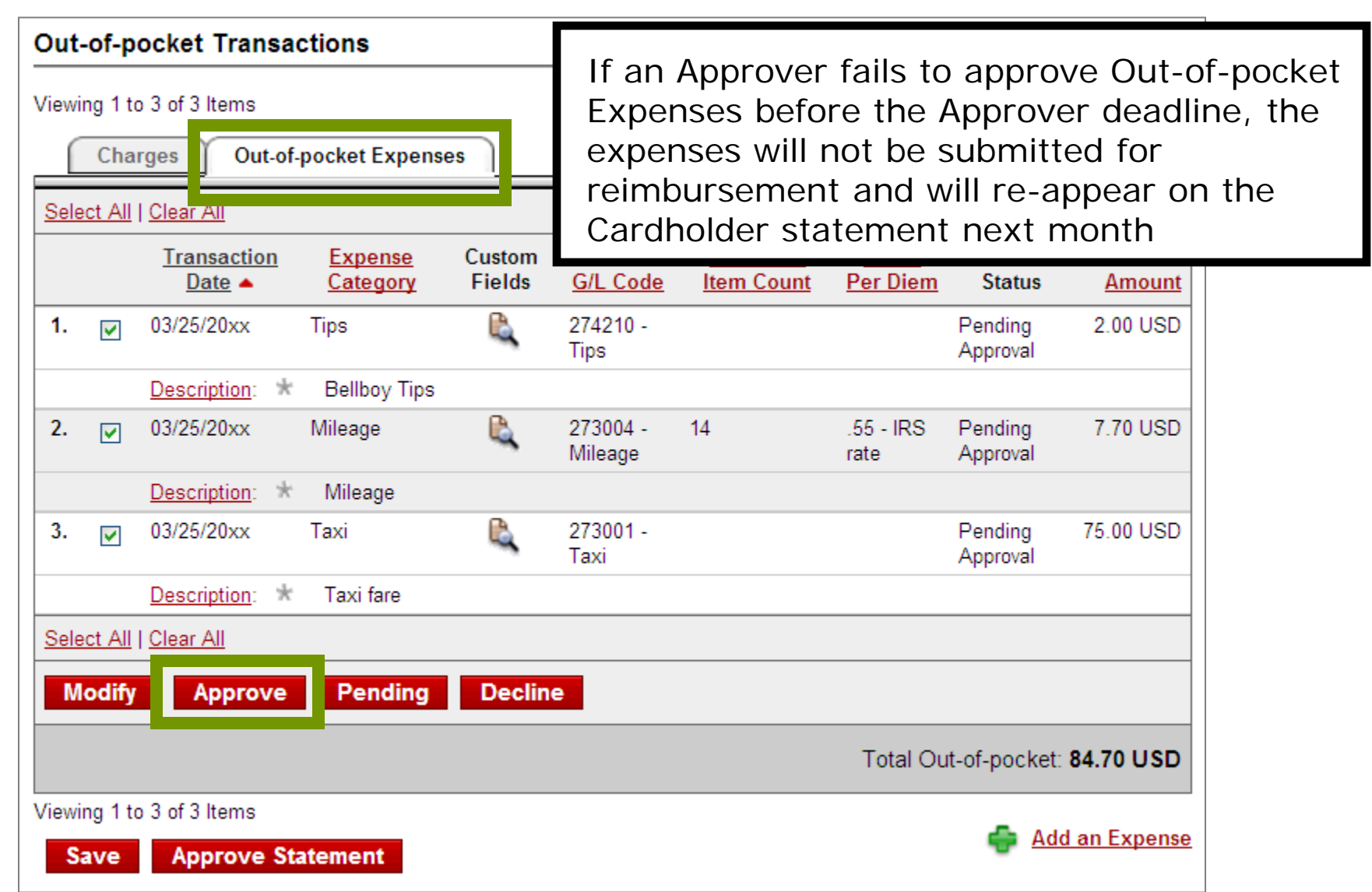

### **Approve overall statement**

#### Approvers will select (Approve Statement)

| Cha         | rges                   | ;                                       |                             |              |                                  |                                 |                                 |                                    |                                                |                          |
|-------------|------------------------|-----------------------------------------|-----------------------------|--------------|----------------------------------|---------------------------------|---------------------------------|------------------------------------|------------------------------------------------|--------------------------|
| Cha<br>View | rge Ty<br>ing 1<br>Cha | ype:<br>to 3 of 3 Items<br>arges Out-of | All Transactions            | ►<br>]       | Appro<br>state<br>policy         | overs sh<br>ments a<br>y for bo | nould m<br>are in co<br>th Char | ake sure<br>ompliance<br>ges and C | that subr<br>with cor<br>OP Expe               | nitted<br>npany<br>enses |
| 500         |                        | Transaction Da                          | Posting<br>ate ▲ Date       | Personal     | Merchant                         | Custom<br>Fields                | <u>G/L Code</u>                 | <u>Receipt</u><br><u>Attached</u>  | <u>Amount /</u><br>Original<br><u>Currency</u> |                          |
| 1.          |                        | 03/02/20xx                              | 03/03/20xx                  |              | COMPUTER<br>STORE*<br>Denver, CO | R.                              | 273007 -<br>Computers           |                                    | \$2,900.00                                     |                          |
|             |                        | Description:                            | Bought 1 comput<br>scanners | er server co | nfiguration for s                | etting up databa                | ise server. Orde                | ered 4 front end mac               | nines and 2                                    |                          |
| 2.          |                        | 03/04/20xx                              | 03/04/20xx                  |              | <u>HOTEL</u><br>Dallas, TX       | R,                              | 275006 -<br>Business<br>Travel  |                                    | \$1,000.50                                     |                          |
|             |                        | Description:                            | Hotel stay for 3-d          | lay conferen | ce in Dallas                     |                                 |                                 |                                    |                                                |                          |
| 3.          |                        | 03/05/20xx                              | 03/05/20xx                  |              | <u>AIRLINE</u><br>Oakland, CA    | R.                              | 275006 -<br>Airlines            |                                    | \$800.00                                       |                          |
|             |                        | Description:                            | Flight from Texas           | ;            |                                  |                                 |                                 |                                    |                                                |                          |
| <u>Sel</u>  | ect All                | <u>Clear All</u>                        |                             |              |                                  |                                 |                                 |                                    |                                                |                          |
| R           | eclas                  | ssify Add D                             | escriptions                 | Split & Re   | eclassify                        | Dispute                         |                                 |                                    |                                                |                          |
|             |                        | _                                       |                             |              |                                  |                                 |                                 | Total Charg                        | es: <b>\$4,700.50</b>                          |                          |
| S           | ave                    | Approve S                               | tatement                    |              |                                  |                                 |                                 |                                    |                                                |                          |

### **Cardholder reminders**

- Collect receipts to verify purchases
- Keep your card in a secure location and keep your card number confidential
- Use the Cycle-To-Date transactions statement to keep your expense report current and to watch for unauthorized transactions
- Complete your statement review by the due date

### CEO Mobile®

#### Access CEO portal services on your mobile device

| WELLS<br>FARGO CEO Mobile®                                             |                                                                                                    |                                                                                                    |  |  |  |  |  |  |
|------------------------------------------------------------------------|----------------------------------------------------------------------------------------------------|----------------------------------------------------------------------------------------------------|--|--|--|--|--|--|
|                                                                        |                                                                                                    |                                                                                                    |  |  |  |  |  |  |
| Home                                                                   | CEO Mobile Resource                                                                                     | s                                                                                                    |  |  |  |  |  |  |
| Mobile ACH Fraud Filter<br>Mobile ACH Payments<br>Mobile Basic Banking | Welcome to the <b>CEO Mobile</b><br>and easy access to your <i>Con</i><br>away from your desk or office | <sup>®</sup> service resources page. The <i>CEO Mobile</i> service provides quick nmercial Electronic Office <sup>®</sup> ( <i>CEO</i> <sup>®</sup> ) portal services when you're |  |  |  |  |  |  |
| Mobile Commercial Card<br>Expense Reporting                            | Fo                                                                                                    | or information about a specific product, select a link on the left                                                                                                    |  |  |  |  |  |  |
| Mobile Credit Management                                               | WZ CEO Mobile"                                                                                          | vigation bar.                                                                                                    |  |  |  |  |  |  |
| Mobile CyberInquiry                                                    | Company ID AC                                                                                           | Access CEO Mobile on your web enabled mobile device at                                                                                                    |  |  |  |  |  |  |
| Mobile CyberSure                                                       | User ID III III III III IIII IIII IIII III                                                              | tps://ceomobile.wr.com                                                                                                    |  |  |  |  |  |  |
| Mobile Deposit                                                         | Password                                                                                                |                                                                                                    |  |  |  |  |  |  |
| Mobile Image Positive Pay                                              | Token Passcode (#Required)                                                                              | Access this CEO Mahila resources                                                                                                    |  |  |  |  |  |  |
| Mobile One Time Code                                                   | Sign On                                                                                                 | Access this CEO Mobile resources                                                                                                    |  |  |  |  |  |  |
| Mobile Self Administration                                             |                                                                                                    | website by clicking nere                                                                                                    |  |  |  |  |  |  |
| Mobile TradeXchange                                                    |                                                                                                    | Once on this site learn more about                                                                                                    |  |  |  |  |  |  |
| Mobile Treasury Information<br>Reporting                               |                                                                                                    | using a specific mobile service by                                                                                                    |  |  |  |  |  |  |
| Mobile Wire Transfer                                                   |                                                                                                    | clicking its link in the left menu                                                                                                    |  |  |  |  |  |  |
| Install BlackBerry Shortcut                                            |                                                                                                    |                                                                                                    |  |  |  |  |  |  |
| Install iPhone App                                                     |                                                                                                    |                                                                                                    |  |  |  |  |  |  |
|                                                                        |                                                                                                    |                                                                                                    |  |  |  |  |  |  |

# Help & Training tab

| WELLS<br>FARGO Commer                   | cial Elect | ronic Office®                                                                                                   | My Profile | Help Contact Us X Sign Off                                                                              |
|-----------------------------------------|------------|----------------------------------------------------------------------------------------------------|------------|----------------------------------------------------------------------------------------------------|
| Home Help & Trair                       | ning Reso  | ources                                                                                                    | WellsDen   | Welcome WellsDemo Change Password<br>no Company   Last Login: March 24, 20XX at 4:44 PM PT              |
| My Services                             | Status     | Site Help                                                                                                    |            | More Training                                                                                           |
| ACH Deletes &<br>Reversals Online       |            | Sign on — using IDs and passwords<br>System and browser requirements<br>User access, authorization and enrollme | ent        | functions of your application.  Online Training Classes are instructor-led webinars or roorded classes. |
| ACH Fraud Filter                        | ۹          | Online security<br>CEO portal Welcome Tour<br>General                                                           | _          |                                                                                                    |
| ACH Inquiry<br>ACH Payments             | •          | View all site Help                                                                                              | Reg        | gister for free online                                                                                  |
| ARP Register<br>Maintenance             | ۰          | My Help<br>ACH Payments<br>Frequently Asked Questions                                                           | Acc        | ess the full catalog of                                                                                 |
| Basic Banking                           |            | Quick Reference Guide (PDF)†<br>User Guide (PDF)†                                                               | ava        | ilable instructor-led                                                                                   |
| Cash Vault                              |            | Self Administration<br>Frequently Asked Questions                                                               | and        | recorded classes here                                                                                   |
| CEO Workstation                         |            | Group Management User Guide (PDF)†<br>Guía de Consulta Rápida (PDF)†<br>Multiple Product Copy User Guide (PDF)  | \ <b>†</b> |                                                                                                    |
| Commercial Card<br>Expense<br>Reporting |            | Take a free online class<br>Tutorial<br>User Guide (PDF)†                                                       |            |                                                                                                    |

### **CCER for Cardholders, Reconcilers, Approvers**

Post class resources

- Product questions?
  - CEO portal online help
  - Wells Fargo Business Purchasing Service Center:

#### 1-800-932-0036

- Call immediately if your card is lost, stolen, or missing
- To obtain immediate decline information
- To access the automated voice response system for current balance and available credit
- Credit limit increase, card ordering, or internal process questions; contact your **Program Administrator**
- Training feedback or questions?
  - Send an email to: customer.training@wellsfargo.com

# **Additional topics**

These additional topics are introduced here for future reference – see the **CCER Quick Reference Guides** (available to download from the "Help & Training" tab in your *CEO* portal) for more comprehensive information on these topics
# **Review periods**

CCER issues automatic statement notifications via email

# **Cardholder review period**

Review *your company's unique* CCER statement cycle, and Reminder and Grace Periods within the **Cardholder Summary** located at the top of the Review Open Statements and View Cycle-to-Date screens

| Cardholder Summary                                                                         |                                                                                |                                                                                   |                                                                                                    |
|--------------------------------------------------------------------------------------------|--------------------------------------------------------------------------------|-----------------------------------------------------------------------------------|----------------------------------------------------------------------------------------------------|
| Cardholder Name:<br>Card Number:<br>Status:<br>Charges:<br>Out-of-Pocket:<br>Total Amount: | KLINE, JACK<br>xxxx-xxxx-xxx-8920<br>Open<br>\$4904.23<br>\$84.70<br>\$4988.93 | Start Date:<br>End Date:<br>Reminder Period:<br>Grace Period:<br>Approval Period: | 03/01/20xx<br>03/31/20xx<br>04/01/20xx through 04/03/20xx<br>04/04/20xx through 04/05/20xx<br>04/06/20xx through 04/09/20xx |

- An email will be sent out to Cardholders (and Reconcilers) when the current statement cycle has ended, indicating that the statement can be submitted for approval (Statement Reviewed). An email will be issued, even if the Cardholder doesn't have any transactions for that statement cycle.
- If the Cardholder (or Reconciler) has not reviewed and submitted the statement after X calendar days, a reminder email will be sent out. Cardholders and Reconcilers will have an additional X days grace to complete the review.
- If you are on vacation or do not have online access, contact your PA.

# **Approver review period**

Review *your company's unique* CCER statement cycle, and Approval Period within the **Cardholder Summary** located at the top of the Review Open Statements and View Cycle-to-Date screens

| Cardholder Summary                                                                         | 1                                                                              |                                                                                   |                                                                                                    |
|--------------------------------------------------------------------------------------------|--------------------------------------------------------------------------------|-----------------------------------------------------------------------------------|----------------------------------------------------------------------------------------------------|
| Cardholder Name:<br>Card Number:<br>Status:<br>Charges:<br>Out-of-Pocket:<br>Total Amount: | KLINE, JACK<br>xxxx-xxxx-xxx-8920<br>Open<br>\$4904.23<br>\$84.70<br>\$4988.93 | Start Date:<br>End Date:<br>Reminder Period:<br>Grace Period:<br>Approval Period: | 03/01/20xx<br>03/31/20xx<br>04/01/20xx through 04/03/20xx<br>04/04/20xx through 04/05/20xx<br>04/06/20xx through 04/09/20xx |

- An email will be sent to the Approver once Cardholders have submitted their statements for approval (Statement Reviewed). An additional email will also be sent listing any Cardholders that failed to submit their statements by the grace period end date.
- Approvers must approve all statements by X calendar days after the end of the Cardholder period.
- If an Approver fails to approve Out-of-pocket Expenses before the Approver deadline, the expenses will not be submitted for reimbursement, and will reappear on the Cardholder's *next* statement cycle.
- If you are on vacation, or do not have online access, contact your PA so a secondary Approver can be assigned to your Cardholders.

# **Personal Profile**

# **User Information**

### **Personal Profile** – Update your name and email address

| Personal Profile                                          |                                         |                                 |
|-----------------------------------------------------------|-----------------------------------------|---------------------------------|
| Manage Statements                                         |                                         |                                 |
| <ul> <li>Reports</li> </ul>                               | If you have multiple cards, select from | the Card Number drop-down menu. |
| User Information                                          |                                         |                                 |
| Personal Profile                                          | * Required Field 🔍 View Details         |                                 |
| Bank Information                                          | Card Number:                            | xxxx-xxxx-xxxx-8920 🗸           |
|                                                           | Last Changed:                           | 08/15/20xx 14:23:25             |
| f you change your name here,                              | User Information                        |                                 |
| a new card with your new<br>name (same card number) will  | Company Name:                           | ABC Company                     |
| be sent to your Program<br>Admin. for distribution to you | Division:                               | EASTERN (7001)                  |
|                                                           | Unit:                                   | CUSTOMER SUPPORT (75002)        |
| Your existing card is deactivated immediately – it is     | First Name: ★                           | JACK                            |
| with your Program Admin.                                  | Middle Name:                            | D                               |
| regarding name changes first                              | Last Name: ★                            | KLINE                           |
| SAVE any changes at the pottom of this screen             | Email: ★                                | klinej@abccompany.co            |
|                                                           | Unique ID:                              | xxxxx6789                       |

# **Personal Profile - continued**

### Card Information (billing address)

| Roles, Privileges and Assignments |                                                                                                    |                   |  |  |  |  |
|-----------------------------------|----------------------------------------------------------------------------------------------------|-------------------|--|--|--|--|
| Cardholder                        |                                                                                                    |                   |  |  |  |  |
| Privileges:                       | Reclassify - Custom Field<br>Reclassify - G/L Code                                                                                                    |                   |  |  |  |  |
| Approver                          |                                                                                                    |                   |  |  |  |  |
| Privileges:                       | Cancel Card<br>Credit Limit Change<br>GL Download<br>New Card Request<br>Reclassify - Custom Field<br>Reclassify - G/L Code<br>Reclassify - Unit<br>Update Receipts |                   |  |  |  |  |
| Assignments:                      | ₿ <b>_</b>                                                                                                    |                   |  |  |  |  |
| Card Information                  |                                                                                                    |                   |  |  |  |  |
| Mailing                           |                                                                                                    |                   |  |  |  |  |
| Address Type:                     | US Domestic                                                                                                    |                   |  |  |  |  |
| Address Line 1:                   | 355 17th ST                                                                                                    |                   |  |  |  |  |
| Address Line 2:                   |                                                                                                    |                   |  |  |  |  |
| City:                             | SAN FRANCISCO                                                                                                    |                   |  |  |  |  |
| State:                            | CA                                                                                                    |                   |  |  |  |  |
| ZIP Code:                         | 94103-2919                                                                                                    |                   |  |  |  |  |
| Embossing                         |                                                                                                    |                   |  |  |  |  |
| Name Line1:                       | JACK\KLINE                                                                                                    |                   |  |  |  |  |
| Name Line2:                       | ABC MANUFACTURING                                                                                                    | ABC MANUFACTURING |  |  |  |  |

The Card Information section provides the card billing address that you will need to provide when making online purchases

Some retailers may also ask for the first five digits of the zip code

This is often the default address of your company's main office or headquarters – although it can be customized by your Program Admin.

## **Personal Profile - continued**

### Account Parameters (Limits and Available Credit)

| Custom Fields                       |                 |        |  |
|-------------------------------------|-----------------|--------|--|
| Dept. #                             | 24              |        |  |
| Project ID                          | 09              |        |  |
| Account Parameters                  |                 |        |  |
| Templates                           |                 |        |  |
| Selected Template:                  | CH level Ter    | nplate |  |
| Limits                              |                 |        |  |
| Daily Number of Transactions:       | 10              |        |  |
| Monthly Number of Transactions:     | 100             |        |  |
| Daily Dollar Limit:                 | \$500           |        |  |
| Monthly Credit Limit:               | \$5,000.00      |        |  |
| Single Purchase Limit:              | \$500.00        |        |  |
| Available Credit as of 01/31/20xx : | \$200.00        |        |  |
| Declining Balance:                  | Yes             |        |  |
| Number of Months Active:            | 10              |        |  |
| MCC Strategy                        |                 |        |  |
| Select Strategy:                    | Inclusion       |        |  |
| Selected Groups:                    | Travel, Lodging |        |  |
| Save                                |                 |        |  |

The Limits section provides transaction limits currently in place on your card, including your **Monthly Credit Limit** 

Click the **Available Credit** link to retrieve your current available credit (or remaining credit balance for the month)

You can also contact the Business Purchasing Service Center at any time to obtain your available credit (**1-800-932-0036**)

# **Credit Limit Change Request**

The Program Administrator must grant user rights to access this function

## **User Information** Credit Limit Change Request

| WELLS<br>FARGO | Commercial Ca      | rd Expense Reporting                                | Help | × Close            |
|----------------|--------------------|-----------------------------------------------------|------|--------------------|
| Role: Card     | nolder             |                                                     |      |                    |
| Credit L       | imit — Request Lin | nit Change                                          |      | Welcome Jack Kline |
| ► Mana         | ge Statements      | Enter the Requested Monthly Limit and Click Submit. |      |                    |
| ▼ User         | Information        | Required Field                                      |      |                    |
| Persona        | <u>I Profile</u>   | Card Number: xxxx-xxxx-8920 💌                       |      |                    |
| Credit L       | mit Change         | Current Limit: \$ 5000                              | -    |                    |
| Request        |                    | Requested Monthly Limit: S 6000                     |      |                    |
|                |                    |                                                     |      |                    |

Enter your new desired limit into the Requested Monthly Limit field and Submit

If a credit limit change is needed *immediately* contact your Program Admin. (limit changes can be made/approved in real time)

# **View Previous Statements**

# **Manage Statements**

### View Previous Statements – 13 month history

| WELLS<br>FARGO                      | Commercial Card Expense Reporting                       |  |               |                     |                         |                   |            | Help           | D          |              | × Close                  |                                        |
|-------------------------------------|---------------------------------------------------------|--|---------------|---------------------|-------------------------|-------------------|------------|----------------|------------|--------------|--------------------------|----------------------------------------|
| Role: Card                          | holder                                                  |  |               |                     |                         |                   |            |                |            |              | We                       | elcome <b>Jack Kline</b>               |
| Closed S                            | Statements                                              |  |               |                     |                         |                   |            |                |            |              |                          |                                        |
| Mana<br><u>Review (</u><br>View Cve | age Statements<br><u>Open Statements</u><br>cle-to-Date |  | Selec         | tas                 | tatement, and click Vie | w.                |            |                |            |              |                          |                                        |
| View Pre                            | evious Statements                                       |  | Viewin        | ig 1 t              | o 3 of 3 Items          |                   |            |                |            |              | Fax Cover<br>Sheet       | Receipt                                |
| Bono                                | arte                                                    |  |               |                     | Card Number             | Start Date 🔻      | End Date   | <u>Charges</u> | <u>00P</u> | <u>Total</u> | Printed                  | Images                                 |
| ► User                              | Information                                             |  | 1.            | ۲                   | xxxx-xxxx-xxxx-8920     | <u>09/25/20xx</u> | 10/01/20xx | \$5603.73      | \$82.00    | \$5685.73    | 10/03/20xx<br>3:46 PM PT | <u>10/03/20xx</u><br><u>4:49 PM PT</u> |
|                                     |                                                         |  | 2.            | О                   | xxxx-xxxx-xxxx-8921     | 09/25/20xx        | 10/01/20xx | \$500.00       | \$130.00   | \$630.00     |                          |                                        |
|                                     |                                                         |  | 3.            | 0                   | xxxx-xxxx-xxxx-8102     | <u>09/25/20xx</u> | 10/01/20xx | \$1000.00      | \$0.00     | \$1000.00    |                          |                                        |
|                                     |                                                         |  | Vie<br>Viewin | <b>ew</b><br>Ig 1 τ | Print V                 |                   |            |                |            |              |                          |                                        |

## **View Previous Statements**

### View Transactions, Descriptions, and Receipt Images

| Card                                                                                                    | lho        | lder                                             | Summary                 |                                          |                                                                |               |                                   |                  |                                |                                   | View F               | Receipt Image   Print 🚽        |
|----------------------------------------------------------------------------------------------------|------------|--------------------------------------------------|-------------------------|------------------------------------------|----------------------------------------------------------------|---------------|-----------------------------------|------------------|--------------------------------|-----------------------------------|----------------------|--------------------------------|
| Cardholder Name: KLINE, JACK<br>Card Number: xxxx-xxxx-xxxx-8920<br>Status: Closed<br>Charges: \$4,700.50<br>Out of Declet |            | Start Date<br>End Date:<br>Reminder<br>Grace Per | :<br>Period :<br>riod : | 02/01/2<br>02/28/2<br>03/01/2<br>03/04/2 | 0xx<br>0xx<br>0xx through 03/03/20xx<br>0xx through 03/05/20xx |               | Print Statement Print Cover Sheet |                  |                                |                                   |                      |                                |
| Total                                                                                                    | I A        | moui                                             | nt:                     | \$4,785.20                               |                                                                |               |                                   |                  |                                |                                   |                      |                                |
| Cha                                                                                                    | arç        | jes                                              |                         |                                          |                                                                |               |                                   |                  |                                |                                   |                      |                                |
| Cha<br>View                                                                                                    | arg<br>vin | e Ty<br>g 1 t                                    | rpe:<br>to 3 of 3 Items | All Transac                              | tions                                                          | *             |                                   | You              | u can d<br>scriptio            | hange/upd                         | ate tr               | ransaction<br>0 days after the |
| 80                                                                                                    |            | Cha                                              | rges Out                | of-pocket Expe                           | nses                                                           |               |                                   | en               | d of th                        | e statemen                        | t peri               | od                             |
| <u>Sei</u>                                                                                                    | ect        | AII                                              | Clear All               |                                          |                                                                |               |                                   |                  |                                |                                   | Amount /             |                                |
|                                                                                                    |            |                                                  | Transaction             | <u>Postin</u><br>Date ▲ Date             | g<br><u>Pe</u>                                                 | <u>rsonal</u> | Merchant                          | Custom<br>Fields | <u>G/L Code</u>                | <u>Receipt</u><br><u>Attached</u> | Original<br>Currency |                                |
| 1.                                                                                                    |            |                                                  | 03/02/20xx              | 03/03/2                                  | 20xx                                                           |               | COMPUTER<br>STORE*<br>Denver, CO  | R.               | 273007 -<br>Computers          |                                   | \$2,900.00           |                                |
|                                                                                                    |            |                                                  | Description:            | Bought 1 c<br>scanners                   | omputer s                                                      | erver co      | onfiguration for setting          | g up databa      | ase server. Orde               | ered 4 front end machines         | and 2                |                                |
| 2.                                                                                                    |            |                                                  | 03/04/20xx              | 03/04/2                                  | 20xx                                                           |               | <u>HOTEL</u><br>Dallas, TX        | E,               | 275006 -<br>Business<br>Travel |                                   | \$1,000.50           |                                |
|                                                                                                    |            |                                                  | Description:            | Hotel stay                               | for 3-day o                                                    | conferer      | nce in Dallas                     |                  |                                |                                   |                      |                                |
| 3.                                                                                                    |            |                                                  | 03/05/20xx              | 03/05/2                                  | 20xx                                                           |               | <u>AIRLINE</u><br>Oakland, CA     | E,               | 275006 -<br>Airlines           |                                   | \$800.00             |                                |
|                                                                                                    |            |                                                  | Description:            | Flight from                              | Texas                                                          |               |                                   |                  |                                |                                   |                      |                                |
| Sel                                                                                                    |            | AII.                                             | Close All               |                                          |                                                                |               |                                   |                  |                                |                                   |                      |                                |
| V                                                                                                    | /ie        | w T                                              | ransactions             | View Desc                                | riptions                                                       | ( inc         | el                                |                  |                                |                                   |                      |                                |
|                                                                                                    |            |                                                  |                         |                                          |                                                                |               |                                   |                  |                                | Total Charges:\$4                 | 4,700.50             |                                |

# **Receipt Imaging option**

**Email Best Practices** 

## **Review Open Statements – Receipt Imaging** Print Cover Sheet

| ▼ Manage Statements                                     | < <u>Return to Open Statements</u>                                                                    |                                                                              |                                                                                   |                                                                                                    |  |  |  |
|---------------------------------------------------------|----------------------------------------------------------------------------------------------------|------------------------------------------------------------------------------|-----------------------------------------------------------------------------------|----------------------------------------------------------------------------------------------------|--|--|--|
|                                                         | To filter items, select to or Statement Review                                                        | from the Charge Type drop-dow ved.                                           | n menu. Select charges, and                                                       | click one of the functions below. Click Save                                                                                |  |  |  |
| View Previous Statements View Historical Images Reports | View Details                                                                                          |                                                                              |                                                                                   | View Receipt Image   Print -<br>Print Statement                                                                             |  |  |  |
| ▶ User Information                                      | Cardholder Summary                                                                                    |                                                                              |                                                                                   | Print Cover Sheet                                                                                                    |  |  |  |
| ,,                                                      | Cardholder Name:<br>Card Number:<br>Status:<br>Charges:<br>Out-of-Pocket:<br>Total Amount:<br>Charges | KLINE, JACK<br>xxxx-xxxx-8920<br>Open<br>\$4,700.50<br>\$84.70<br>\$4,785.20 | Start Date:<br>End Date:<br>Reminder Period:<br>Grace Period:<br>Approval Period: | 03/01/20xx<br>03/31/20xx<br>04/01/20xx through 04/03/20xx<br>04/04/20xx through 04/05/20xx<br>04/06/20xx through 04/09/20xx |  |  |  |

If your company has the **Receipt Imaging** option you will have to image your receipts before you complete your statement review(**fax or scan/email PDFs**)

From the upper right hand corner of the Review Open Statements homepage, select **Print**, then **Print Cover Sheet** 

# **Receipt Imaging – Email Best Practices**

Scan the Cover Sheet followed by the receipts for the statement period and save as a PDF file. Then, email them to the E-mail address provided on the Cover Sheet.

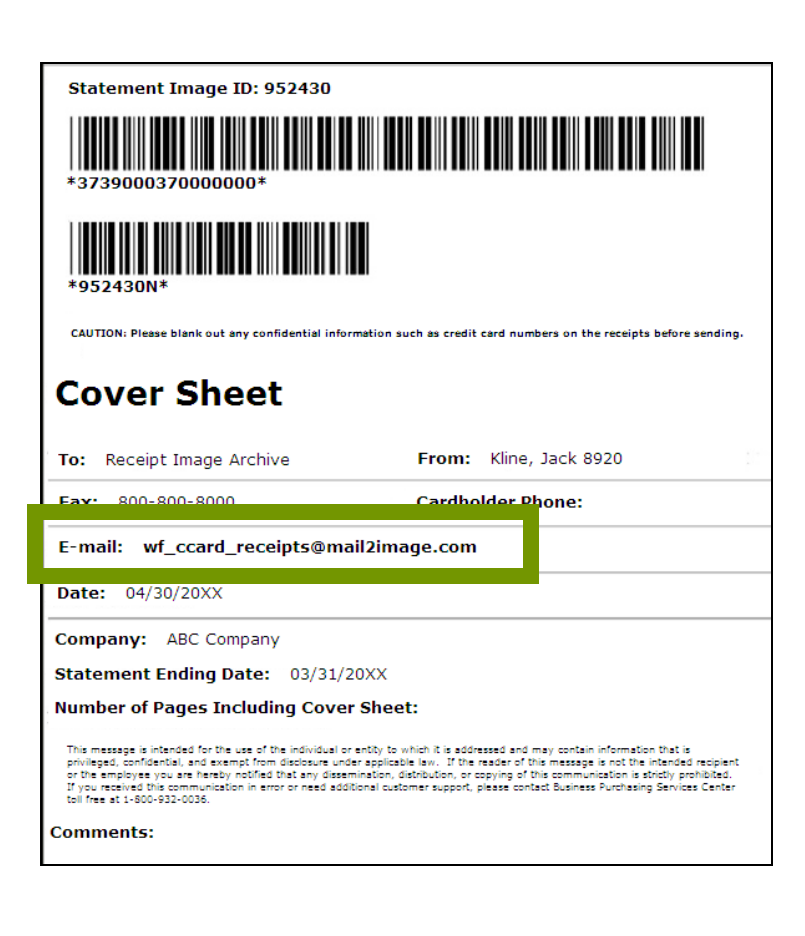

The cover sheet printed from the system should be the *first* page of the PDF and the bar codes on the cover sheet should be clear and easy to read.

All attachments must be in the required *PDF file format*. Make sure that there are no other non PDF attachments in the email, i.e. signatures, pictures, email footers, etc.

Attachments that are forwarded without opening the original e-mail will not be processed; they must be resent as a new email with the PDF attachment.

Multiple PDF file attachments in a single email are ok, but each PDF must begin with a unique cover sheet followed by the receipts for that statement.

For the best quality, scan receipts in black and white only. Scanning receipts in color or using a scanner with software set to grayscale may alter the quality of the images during processing.

# **View Historical Images**

### Manage Statements View Historical Images – 7 *year* history

| WELLS<br>FARGO                   | Commercial Ca                                      | rd Expense Reporting                                                          | Help X Close |  |  |  |  |  |  |  |
|----------------------------------|----------------------------------------------------|-------------------------------------------------------------------------------|--------------|--|--|--|--|--|--|--|
| Role: Cardh                      | Role: Cardholder Welcome Jack Kline                |                                                                               |              |  |  |  |  |  |  |  |
| View His                         | torical Images — Sel                               | ect                                                                           |              |  |  |  |  |  |  |  |
| ▼ Mana<br><u>Review (</u>        | age Statements<br>Open Statements                  | Select a statement period, and click View or Download.                        |              |  |  |  |  |  |  |  |
| View Cyc<br>View Pre<br>View His | cle-to-Date<br>evious Statements<br>torical Images | Division: ABC MANUFACTURING (7000) ABC MANUFACTURING (7000) Statement Periods |              |  |  |  |  |  |  |  |
| ► Repo                           | orts<br>Information                                | Viewing 1 to 3 of 3 Items                                                     | End Date     |  |  |  |  |  |  |  |
|                                  |                                                    | 1. (i) 03/01/20xx                                                             | 03/31/20xx   |  |  |  |  |  |  |  |
|                                  |                                                    | 2. O 02/01/20xx                                                               | 02/28/20xx   |  |  |  |  |  |  |  |
|                                  |                                                    | 3. O 01/01/20xx                                                               | 01/31/20xx   |  |  |  |  |  |  |  |
|                                  |                                                    | View                                                                          |              |  |  |  |  |  |  |  |
|                                  |                                                    | Viewing 1 to 3 of 3 Items                                                     |              |  |  |  |  |  |  |  |

Use View Historical Images to look up receipts that you faxed or emailed in for particular statement cycle

# **View Historical Images**

### View the Cover Sheet and associated receipt images

| < Return to Manage Red       | <u>ceipts — Select</u>        | Statement Image ID                                                                                                  | Statement Image ID: 952430                                                                                                    |                                                                                                    |  |  |
|------------------------------|-------------------------------|----------------------------------------------------------------------------------------------------|----------------------------------------------------------------------------------------------------|----------------------------------------------------------------------------------------------------|--|--|
| Make your selections, a      | nd click View Receipts.       | *3739000370000000                                                                                                   |                                                                                                    |                                                                                                    |  |  |
| Division:                    | EASTERN (7001)                |                                                                                                    |                                                                                                    |                                                                                                    |  |  |
| Statement Period:            | 03/01/20xx through 03/31/20xx | *93243UN* CAUTION: Please blank out any                                                                             | confidential information such as credit card numbers on the rec                                                                                                    | eipts before sending.                                                                               |  |  |
| User Name:                   | KLINE, JACK                   | Cover She                                                                                                    | Cover Sheet                                                                                                    |                                                                                                    |  |  |
| Card Number:                 | xxxx-xxxx-xxxx-8920           | <b>To:</b> Receipt Image A                                                                                          | 70000 0000                                                                                                    |                                                                                                    |  |  |
| Historical Images            |                               | Fax: 800-800-8000                                                                                                   | HANK YUU                                                                                                    | CASHIER: BRYANT<br>GROCERY                                                                          |  |  |
| Charges:                     | \$4,904.23                    | Date: 04/30/20XX                                                                                                    | 12/19/08 12:00PM MEG 452 SALE<br>611380 2 EA 5.99 EA<br>2802 CLR CLEANER 13.98                                                                                                   | 03320014271 AH ESS SHEET<br>1 @ 4/10.00 A . 2.50<br>03320014271 AH ESS SHEET<br>1 @ 4/10.00 A: 2.50 |  |  |
| OOP:                         | \$82.00                       | Company: ABC Com<br>Statement Ending Da                                                                             | SUB-TOTAL: 13.98 TAX: .70                                                                                                    | 03320014271 AN ESS SHEET<br>1 @ 4/10.00 A 2.50<br>03320014271 AN ESS SHEET<br>1 @ 4/10.00 A 2.50    |  |  |
| Total:                       | \$4,986.23                    | Number of Pages Inc                                                                                                 | T0TAL: 14.68<br>BC AMT: \$14.68<br>BK CARD#: XXXXXXXXXXXXXXXXXXXXXXXXXXXXXXXXXXXX                                                                                                | **** TAX 50 RAL 10,50<br>XXXXXXXXXXX2211<br>VS APPROVAL 086706                                      |  |  |
| Fax Cover Sheet<br>Printed:  | 04/02/20xx 2:35 PM PT         | or the amployee you are hereby in<br>If you resived this communication<br>toll free at 1-800-932-0036.<br>Comments: | ID: 000800067043<br>AUTH: 011638<br>Host reference #:139243 Bat#177<br>SWIPED<br>CARD TYPE:¥ISA EXPR:XXXX                                                                        | VF VS 10.50<br>CHANGE                                                                               |  |  |
| Receipt Images<br>Available: | 04/02/20xx 3:38 PM PT         |                                                                                                    | ==>> JRNL#X39243 <<==<br>CUST # #5                                                                                                    | ØP9 LG8 LB1 Ø1T 9K5 Ø42<br>RECEIPT# 04997 122308-010 73681                                          |  |  |
| View Receipts                |                               |                                                                                                    | THANK YOU<br>FOR YOUR PATRONAGE<br>Name: X<br>I agree to pay above total amount<br>according to card issuer agreement<br>(merchant agreement if credit voucher)<br>Customer Copy | 12/23/08 11:10 RM 4997 10 7368 0079                                                                 |  |  |

# Reports

**Create Transaction Report/Transaction Summary** 

**View Declines** 

# **Create Transaction Report**

### Run transactions reports with various filters - 36 month history

| WELLS<br>FARGO   | Commercial Car                      | d Expense Reporting                                                                                                    | × Close       |  |  |  |  |  |  |  |
|------------------|-------------------------------------|----------------------------------------------------------------------------------------------------|---------------|--|--|--|--|--|--|--|
| Role: Cardh      | Role: Cardholder Welcome Jack Kline |                                                                                                    |               |  |  |  |  |  |  |  |
| Transact         | ion Detail Report — (               | reate Report                                                                                                    |               |  |  |  |  |  |  |  |
| ▶ Mana<br>▼ Repo | ge Statements<br>rts                | Enter all required information, and click <b>Submit</b> You will receive an email when your repo                                                           | ort is ready. |  |  |  |  |  |  |  |
| Create Tr        | ansaction Report                    | * Required Fields                                                                                                    |               |  |  |  |  |  |  |  |
| View Dec         | lines                               | Card Number: * All                                                                                                    |               |  |  |  |  |  |  |  |
| ▶ User           | Information                         | Date Type: * <ul> <li>Transaction Date</li> <li>Posting Date</li> </ul>                                                                                    |               |  |  |  |  |  |  |  |
|                  |                                     | Date Range:       Note: The starting date cannot be more than 36 months before today.         11/15/20xx       through       11/16/20xx       (mm/dd/yyyy) |               |  |  |  |  |  |  |  |
|                  |                                     | Amount Range:         Start Amount(\$0000.00)         End Amount(\$0000.00)           > •         < •                                                      |               |  |  |  |  |  |  |  |
|                  |                                     | G/L Status: * All v<br>Submit                                                                                                    |               |  |  |  |  |  |  |  |

If you have multiple cards, use the dropdown menu to select the appropriate card

You'll receive an email when the report is ready to retrieve in Transaction Summary

# Transaction Summary

### View & Print PDF or Download to Excel

| WELLS<br>FARGO  | Commercial Car                                                                                                    | d Ex | pense Reporting             |                         | × Close                   |                |                                           |  |  |
|-----------------|----------------------------------------------------------------------------------------------------|------|-----------------------------|-------------------------|---------------------------|----------------|-------------------------------------------|--|--|
| Role: Cardh     | older                                                                                                    |      |                             |                         |                           |                | Welcome Jack Kline                        |  |  |
| Offline R       | eports — Summary                                                                                                    |      |                             |                         |                           |                |                                           |  |  |
| 🕨 Mana          | ge Statements                                                                                                    |      |                             |                         |                           |                |                                           |  |  |
| 🔻 Repo          | ports Reports requested within the last six weeks are displayed. If available, select a print or download function. |      |                             |                         |                           |                |                                           |  |  |
| <u>Create</u> T | ransaction Report                                                                                                   |      |                             |                         |                           |                |                                           |  |  |
| Transact        | ion Summary                                                                                                    | Tra  | ansaction Detail Report     |                         |                           | [              | View & Print                              |  |  |
| View De         | Information                                                                                                    | Vie  | wing 1 to 5 of 5 Items      |                         |                           | Download Excel |                                           |  |  |
|                 |                                                                                                    |      | Date Requested 🔻            | Selection Criteria      | Date Generated            | Report S       | Status                                    |  |  |
|                 |                                                                                                    | 1    | . 09/06/20xx 11:39:30 AM PT | 02/12/20xx - 05/23/20xx | 07/27/20xx 09:19:33 AM PT | Ready          | <u>View &amp; Print</u><br>Download Excel |  |  |
|                 |                                                                                                    | 2    | • 07/27/20xx 09:19:33 AM PT | 01/23/20xx - 07/23/20xx | 09/19/20xx 11:39:30 AM PT | Ready          | <u>View &amp; Print</u><br>Download Excel |  |  |
|                 |                                                                                                    | 3    | . 07/14/20xx 10:20:08 AM PT | 3/24/20xx - 08/14/20xx  | 02/27/20xx 01:03:01 AM PT | Ready          | <u>View &amp; Print</u><br>Download Excel |  |  |
|                 |                                                                                                    | 4    | . 07/09/20xx 01:03:01 PM PT | 05/23/20xx - 12/31/20xx | 06/23/20xx 07:25:00 AM PT | Ready          | <u>View &amp; Print</u><br>Download Excel |  |  |
|                 |                                                                                                    |      | 07/05/20xx 07:25:00 PM PT   | 01/01/20xx - 07/04/20xx |                           | Pending        |                                           |  |  |
|                 |                                                                                                    | Vie  | wing 1 to 5 of 5 Items      |                         |                           |                |                                           |  |  |
|                 |                                                                                                    |      |                             |                         |                           |                | ]                                         |  |  |

Transaction Summary displays the last six weeks of requested Transaction Detail Reports

# **Transaction Detail Report – example**

| age 1 Downlo               | ad Prin                                      | t                            |             |                     |                |                            |                                |                           |                                                                   |                                                            |
|----------------------------|----------------------------------------------|------------------------------|-------------|---------------------|----------------|----------------------------|--------------------------------|---------------------------|-------------------------------------------------------------------|------------------------------------------------------------|
| WELLS<br>FARGO<br>All Divi | <b>saction [</b><br>//ANUFACT<br>sions & Con | Detail Repo<br>UING<br>npany | ort         |                     |                | F                          | Run<br>Reporting P<br>Reportin | Date: 09/0<br>Period Base | <b>P</b><br>06/20XX at 11:<br><b>ed On:</b> Po<br>01/01/20XX - 04 | <b>age 1 of 1</b><br>39 AM IPT<br>osting Date<br>4/30/20XX |
| Charges                    |                                              |                              |             |                     |                |                            |                                |                           |                                                                   |                                                            |
| Cardholder                 | Card                                         | Transaction                  | Posting     | Me                  | erchant        | C/L Code                   |                                |                           | Amoun                                                             | t/Original                                                 |
| Name                       | Number                                       | Date                         | Date        | Name                | City, State    | G/L Code                   |                                | Personal                  |                                                                   | currency                                                   |
| Kline, Jack                | 8920                                         | 01/23/20XX                   | 01/25/20XX  | Computer<br>Store   | Denver,<br>CO  | 273007                     |                                |                           |                                                                   | 2900.00                                                    |
| Kline, Jack                | 8920                                         | 03/27/20XX                   | 03/29/20XX  | Hotel               | Dallas,<br>TX  | 275001                     |                                |                           |                                                                   | 950.50                                                     |
| Kline, Jack                | 8920                                         | 04/05/20XX                   | 04/06/20XX  | Airline             | Oakland,<br>CA | SPLIT                      |                                |                           |                                                                   | (150.50)                                                   |
|                            |                                              |                              |             |                     |                |                            |                                |                           |                                                                   | 3700.00                                                    |
| Out-of-pocke               | t Expens                                     | ses                          |             |                     |                |                            | 🗸 App                          | proved 🚥                  | Pending 🗙                                                         | Declined                                                   |
| Cardholder<br>Name         | Card<br>Number                               | Transaction<br>Date          | Description | Expense<br>Category | G/L Code       | Distar<br>/ Items<br>Count | ice Rate/<br>Per<br>Diem       | Am                        | ount/Original<br>Currency                                         | Status                                                     |
| Kline, Jack                | 8920                                         | 02/01/20XX                   | Taxi Fare   | Taxi                | 273002         | 0                          | 0                              |                           | 10.00                                                             | 1                                                          |
| Kline, Jack                | 8920                                         | 02/02/20XX                   | Breakfast   | Meals               | 273003         | 0                          | 0                              |                           | 4.55                                                              | •••                                                        |
|                            |                                              |                              |             |                     |                |                            |                                |                           | 14.55                                                             |                                                            |

# **View Declines**

#### See Decline Reason

| WELLS<br>FARGO                                                                                                    | Commercial Ca                                          | rd Ex           | pense Reporting                                                                     | Help                                          | × Close                        |                    |                   |                                                    |  |  |
|----------------------------------------------------------------------------------------------------|--------------------------------------------------------|-----------------|-------------------------------------------------------------------------------------|-----------------------------------------------|--------------------------------|--------------------|-------------------|----------------------------------------------------|--|--|
| Role: Card                                                                                                    | holder                                                 |                 |                                                                                     |                                               |                                |                    |                   | Welcome Jack Kline                                 |  |  |
| View De                                                                                                    | View Declines                                          |                 |                                                                                     |                                               |                                |                    |                   |                                                    |  |  |
| <ul> <li>▶ Man</li> <li>▼ Report</li> <li><u>Create</u><br/><u>Report</u></li> <li><u>Transa</u></li> <li>View D</li> </ul> | age Statements orts Transaction ction Summary Declines | Th<br>fro<br>Ca | ne declines are displator<br>om the <b>Card Number</b><br>ard Number: xx<br>eclines | yed. For those with r<br>drop-down menu.<br>∞ | nultiple cards                 | who want to v      | view the declines | for another card, select                           |  |  |
| ► User                                                                                                    | Information                                            | Vie             | ewing 1 to 1 of 1 Items                                                             |                                               |                                |                    |                   |                                                    |  |  |
|                                                                                                    |                                                        |                 | Transaction Date                                                                    | Merchant Name                                 | <u>Merchant</u><br><u>Type</u> | <u>MCC</u><br>Code | <u>Amount</u>     | Decline Reason                                     |  |  |
|                                                                                                    |                                                        | 1               | . 03/31/20xx                                                                        | GENERAL STORE                                 | Retail                         | 1053               | 50.50 USD         | Merchant excluded                                  |  |  |
|                                                                                                    |                                                        | 2               | 2. 03/31/20xx                                                                       | COMPUTER<br>STORE                             | Retail                         | 1053               | 2038.76 USD       | Exceeds single<br>transaction limit for<br>account |  |  |
|                                                                                                    |                                                        | -               |                                                                                     |                                               |                                |                    |                   |                                                    |  |  |

View declined transactions (by card) to determine the reason for the decline

Declines do not appear online in real time, they will be displayed within 48 hours

Contact the Business Purchasing Service Center at any time to obtain *immediate* decline information (**1-800-932-0036**)

# **Copy Request function**

Request a copy of a purchase receipt

# From the Charges tab – Copy Request

Requests a copy of a transaction receipt

| Charge Type: All Transactions  Viewing 1 to 3 of 3 Items Charges Out-of-pocket Expenses Select All   Clear All |       |                |                                    |               | <b>Only</b> u<br>obtain<br>the Me<br>the onl | se Cop<br>a copy<br>rchant<br>ine Dis | y Reques<br>of the p<br>and you<br>pute fea | st if you a<br>urchase re<br>are not ge<br>ture | re unable t<br>eceipt from<br>oing to use      |
|----------------------------------------------------------------------------------------------------|-------|----------------|------------------------------------|---------------|----------------------------------------------|---------------------------------------|---------------------------------------------|-------------------------------------------------|------------------------------------------------|
|                                                                                                    |       | Transaction Da | <u>Posting</u><br>te ▲ <u>Date</u> | Personal      | Merchant                                     | Custom<br>Fields                      | <u>G/L Code</u>                             | <u>Receipt</u><br><u>Attached</u>               | <u>Amount /</u><br>Original<br><u>Currency</u> |
| 1.                                                                                                    | ✓     | 03/02/20xx     | 03/03/20xx                         |               | COMPUTER<br>STORE*<br>Denver, CO             | Ľ,                                    | 273007 -<br>Computers                       |                                                 | \$2,900.00                                     |
|                                                                                                    |       | Description:   | Bought 1 comput<br>scanners        | ter server co | nfiguration for set                          | ing up databa                         | ase server. Order                           | ed 4 front end mach                             | nines and 2                                    |
| 2.                                                                                                    |       | 03/04/20xx     | 03/04/20xx                         |               | <u>HOTEL</u><br>Dallas, TX                   | E,                                    | 275006 -<br>Business<br>Travel              |                                                 | \$1,000.50                                     |
|                                                                                                    |       | Description:   | Hotel stay for 3-o                 | lay conferen  | ce in Dallas                                 |                                       |                                             |                                                 |                                                |
| 3.                                                                                                    |       | 03/05/20xx     | 03/05/20xx                         |               | <u>AIRLINE</u><br>Oakland, CA                | R.                                    | 275006 -<br>Airlines                        |                                                 | \$800.00                                       |
|                                                                                                    |       | Description:   | Flight from Texas                  | 3             |                                              |                                       |                                             |                                                 |                                                |
| Selec<br>R                                                                                                    | eclas | ssify Add De   | escriptions S                      | plit & Rec    | lassify Disp                                 | ute Coj                               | py Request                                  |                                                 |                                                |
|                                                                                                    |       |                |                                    |               |                                              |                                       |                                             | Total Charg                                     | es:\$4.700.50                                  |

# (Receipt) Copy Request

### Enter Phone Number and Reason for Request

| < <u>Return to Charges — Re</u>                                                        | eclassify                                                                                                    | 1                               |                                                     |                              |                        |            |  |  |  |
|----------------------------------------------------------------------------------------|----------------------------------------------------------------------------------------------------|---------------------------------|-----------------------------------------------------|------------------------------|------------------------|------------|--|--|--|
| Enter the required inform                                                              | nation, a                                                                                                    | nd click Submit. If you reques  | a copy, you cannot initia                           | te a dispute.                |                        |            |  |  |  |
| Note: Your company may                                                                 | y be cha                                                                                                    | arged for this request. You may | want to contact the mer                             | chant directly fo            | or a copy of your tra  | insaction. |  |  |  |
|                                                                                        |                                                                                                    |                                 |                                                     |                              |                        |            |  |  |  |
| * All fields are requir                                                                | ed.                                                                                                    |                                 |                                                     |                              |                        |            |  |  |  |
| Cardholder Name:                                                                       | KLINE                                                                                                    | , JACK                          |                                                     |                              |                        |            |  |  |  |
| Card Number:                                                                           | Card Number: xxxx-xxxx-8920                                                                                                    |                                 |                                                     |                              |                        |            |  |  |  |
| Selected Charge                                                                        |                                                                                                    |                                 |                                                     |                              |                        |            |  |  |  |
| Transaction Date:<br>Merchant:<br>Merchant Reference Numb<br>Amount/Original Currency: | nsaction Date: mm/dd/20xx<br>rchant: COMPUTER STORE<br>rchant Reference Number: mm/dd/20xx<br>ount/Original Currency: \$199.99 |                                 | Posting Date:<br>Merchant Type:<br>General Ledger C | mm/d<br>Retail<br>ode: 27300 | d/20xx<br>I Store<br>7 |            |  |  |  |
| Contact Information                                                                    |                                                                                                    |                                 |                                                     |                              |                        |            |  |  |  |
| Please enter a phone nu                                                                | mber so                                                                                                    | that we may contact you in c    | ase we have any questior                            | ns about this re             | quest.                 |            |  |  |  |
| Phone Number:                                                                          |                                                                                                    |                                 |                                                     |                              |                        |            |  |  |  |
| Reason for Request                                                                     |                                                                                                    |                                 |                                                     |                              |                        |            |  |  |  |
| Briefly describe why you                                                               | are req                                                                                                    | uesting a copy for this transac | tion.                                               |                              |                        |            |  |  |  |
| Reason:                                                                                |                                                                                                    |                                 |                                                     |                              |                        |            |  |  |  |
|                                                                                        | Sub                                                                                                    | nit <u>Cancel</u>               |                                                     |                              |                        |            |  |  |  |

# **Approver** role options (some options depend on access rights granted by your Program Administrator)

**View Previous Statements** 

Reports overview

Manage Receipts (similar to View Historical Images)

View Requests/Status

Manage Users

See the *Approver* Quick Reference Guide (available to download from the "Help & Training" tab in your *CEO* portal) for more comprehensive information on these topics

## Manage Statements – View Previous Statements Select the *Cardholder profile first* – 13 month history

| Role: Approver Welcome Mary Smith |                            |                                   |                        |                    |                |            |              |                          |                                        |  |  |
|-----------------------------------|----------------------------|-----------------------------------|------------------------|--------------------|----------------|------------|--------------|--------------------------|----------------------------------------|--|--|
| Closed Statements                 |                            |                                   |                        |                    |                |            |              |                          |                                        |  |  |
| Manage Statements                 |                            |                                   |                        |                    |                |            |              |                          |                                        |  |  |
| Approve Statements                | Select a Card Statu        | is and statement, and click Viev  | V.                     |                    |                |            |              |                          |                                        |  |  |
| View Cycle-to-Date                | Card Status:               | Active Cards                      |                        |                    |                |            |              |                          |                                        |  |  |
| View Previous Statements          |                            |                                   |                        |                    |                |            |              |                          |                                        |  |  |
| Manage Receipts Fax Cover         |                            |                                   |                        |                    |                |            |              |                          |                                        |  |  |
| ► View Requests/ Status           | <u>Carc</u><br><u>N</u>    | <u>Iholder Card</u><br>ame Number | <u>Start</u><br>Date ▼ | <u>End</u><br>Date | <u>Charges</u> | <u>00P</u> | <u>Total</u> | <u>Sheet</u><br>Printed  | <u>Receipt</u><br>Images               |  |  |
| Reports                           | 1. O WAGNER                | R, JUDY xxxx-xxxx-xxxx-273        | 9 <u>10/02/20xx</u>    | 10/08/20xx         | \$2,000.00     | \$4,400.00 | \$6,400.00   |                          |                                        |  |  |
| Manage Users                      | 2. O MCGRAV                | V, EMILY xxxx-xxxx-xxxx           | x <u>09/26/20xx</u>    | 10/02/20xx         | \$1,700.00     | \$2,000.00 | \$3,700.00   |                          |                                        |  |  |
|                                   | 3. 🝙 KLINE, JA             | ACK xxxx-xxxx-892                 | 0 <u>09/25/20xx</u>    | 10/01/20xx         | \$1,400.00     | \$1,600.00 | \$3,000.00   | 10/03/20xx<br>3:46 PM PT | <u>10/03/20xx</u><br><u>4:49 PM PT</u> |  |  |
|                                   | 4. C KING, TO              | M xxxx-xxxx-xxxx-253              | 7 <u>09/18/20xx</u>    | 09/24/20xx         | 51,100.00      | \$1,400.00 | \$2,500.00   |                          |                                        |  |  |
|                                   | 5. O HOWELL                | , CANDI xxxx-xxxx-xxxx-243        | 6 <u>09/04/20xx</u>    | 09/10/20xx         | \$1,000.00     | \$1,200.00 | \$2,200.00   |                          |                                        |  |  |
|                                   | 6. O GORDON                | I, ANDREW xxxx-xxxx-xxxx-233      | 5 <u>08/28/20xx</u>    | 09/03/20xx         | \$450.00       | \$1,000.00 | \$1,450.00   |                          |                                        |  |  |
|                                   | 7. O EVANS,                | JERRY xxxx-xxxx-xxxx-223          | 4 <u>08/21/20xx</u>    | 08/27/20xx         | \$300.00       | \$400.00   | \$700.00     |                          |                                        |  |  |
|                                   | 8. 🔿 COX, MAI              | RY xxxx-xxxx-xxxx-213             | 3 <u>08/08/20xx</u>    | 08/14/20xx         | \$110.00       | \$230.00   | \$340.00     |                          |                                        |  |  |
|                                   | 9. O CAMPBE                | LL, MOLLY xxxx-xxxx-xxxx-979      | 9 <u>08/07/20xx</u>    | 08/13/20xx         | \$45.00        | \$46.00    | \$91.00      |                          |                                        |  |  |
|                                   | 10. 🔿 BROOKS               | , ROGER xxxx-xxxx-xxxx-810        | 1 <u>07/31/20xx</u>    | 08/05/20xx         | \$22.00        | \$45.00    | \$67.00      |                          |                                        |  |  |
|                                   | View Print                 |                                   |                        |                    |                |            |              |                          |                                        |  |  |
|                                   | Viewing - to -ro or -ro in | tems                              |                        |                    |                |            |              |                          |                                        |  |  |

## **View Previous Statements**

### Approver view (same view as Cardholder/Reconciler)

| Cardholder Summary                                                        | /                                                                                                    |                                  |                                              |                                                                                            | View F                                  | Receipt Image   Print 🚽              |
|---------------------------------------------------------------------------|----------------------------------------------------------------------------------------------------|----------------------------------|----------------------------------------------|--------------------------------------------------------------------------------------------|-----------------------------------------|--------------------------------------|
| Cardholder Name:<br>Card Number:<br>Status:<br>Charges:<br>Out-of-Pocket: | ardholder Name: KLINE, JACK<br>ard Number: xxxx-xxxx-x8920<br>tatus: Closed<br>harges: \$4,700.50<br>Dut-of-Pocket: \$84.70 |                                  | 02/01/20<br>02/28/20<br>03/01/20<br>03/04/20 | 02/01/20xx<br>02/28/20xx<br>03/01/20xx through 03/03/20xx<br>03/04/20xx through 03/05/20xx |                                         | Print Statement<br>Print Cover Sheet |
| Total Amount:                                                             | \$4,785.20                                                                                                    |                                  |                                              |                                                                                            |                                         |                                      |
| Charges                                                                   |                                                                                                    |                                  |                                              |                                                                                            |                                         |                                      |
| Charge Type:                                                              | All Transactions                                                                                                    | A                                | pprovers                                     | can chang                                                                                  | e/upd                                   | ate transaction                      |
| Viewing 1 to 3 of 3 It                                                    | tems                                                                                                    | D                                | escriptio                                    | ns here up                                                                                 | to 60                                   | days after the                       |
| Charges                                                                   | Out-of-pocket Expenses                                                                                                    | е                                | nd of the                                    | statement                                                                                  | perio                                   | d                                    |
| Select All   Clear All                                                    |                                                                                                    |                                  |                                              |                                                                                            |                                         |                                      |
| Transact                                                                  | Posting<br>ion Date ▲ Date Persona                                                                                          | Cust<br>I <u>Merchant</u> Fiel   | om<br>Ids <u>G/L Code</u>                    | Receipt<br>Attached                                                                        | <u>Amount /</u><br>Original<br>Currency |                                      |
| 1. 🔲 03/02/20×                                                            | x 03/03/20xx                                                                                                    | COMPUTER<br>STORE*<br>Denver, CO | 273007 -<br>Computers                        |                                                                                            | \$2,900.00                              |                                      |
| Descriptio                                                                | n: Bought 1 computer server of<br>scanners                                                                                  | configuration for setting up da  | atabase server. Orde                         | ered 4 front end machines                                                                  | and 2                                   |                                      |
| <b>2.</b> 03/04/20×                                                       | x 03/04/20xx 🗌                                                                                                    | HOTEL Callas, TX                 | 275006 -<br>Business<br>Travel               |                                                                                            | \$1,000.50                              |                                      |
| Descriptio                                                                | n: Hotel stay for 3-day conference                                                                                          | ence in Dallas                   |                                              |                                                                                            |                                         |                                      |
| 3. 🔲 03/05/20x                                                            | x 03/05/20xx                                                                                                    | AIRLINE CA                       | 275006 -<br>Airlines                         |                                                                                            | \$800.00                                |                                      |
| Descriptio                                                                | n: Flight from Texas                                                                                                    |                                  |                                              |                                                                                            |                                         |                                      |
| Select All J Clear All                                                    |                                                                                                    |                                  |                                              |                                                                                            |                                         |                                      |
| View Transactio                                                           | ons View Descriptions                                                                                                    | cel                              |                                              |                                                                                            |                                         |                                      |
|                                                                           |                                                                                                    |                                  |                                              | Total Charges:\$4                                                                          | ,700.50                                 |                                      |

# **Reports – Reporting Download**

### Report Template (tab) – Create New Template

| WELLS<br>FARGO Commercial C | Card Expense Reporting                                                                 |
|-----------------------------|----------------------------------------------------------------------------------------|
| Role: Approver              |                                                                                        |
| Report Template — Manage    | e Templates                                                                            |
| Manage Statements           |                                                                                        |
| ▶ View Requests/ Status     | Download Report Cemplate                                                               |
| ▼ Reports                   | Choose a report template from the Templates column, and click Copy. Modify. or Delete. |
| Reporting Download          | To create a new template, select Create New Template. Greate New Template              |
| Statement Summary           |                                                                                        |
| <u>Offline</u>              |                                                                                        |
| Manage Users                | Report Templates                                                                       |
|                             | Viewing 1 to 2 of 2 Items                                                              |
|                             | 1. O Travel & Expense                                                                  |
|                             | 2. <ul> <li>Vendor Analysis</li> </ul>                                                 |
|                             | Copy Modify Delete                                                                     |
|                             | Viewing 1 to 2 of 2 Items                                                              |
|                             |                                                                                        |

### **Report Template – Create Template** Approver option

| Download Report Report Template                                                                                                    |                                                                                                    |  |  |  |  |  |  |  |  |  |
|----------------------------------------------------------------------------------------------------|----------------------------------------------------------------------------------------------------|--|--|--|--|--|--|--|--|--|
| < <u>Return to Reporting Template — Manage Templa</u>                                                                                                    | i <u>tes</u>                                                                                       |  |  |  |  |  |  |  |  |  |
| To create a template, enter a name in the New Te                                                                                                    | mplate Name field.                                                                                 |  |  |  |  |  |  |  |  |  |
| Highlight columns in the <b>Available Columns</b> box, i                                                                                                    | and click the right arrow to move them to the Selected Columns                                     |  |  |  |  |  |  |  |  |  |
| To change the width of a column, highlight it, and                                                                                                    | click Change Width.                                                                                |  |  |  |  |  |  |  |  |  |
| Click Save to complete your template.                                                                                                    | 5                                                                                                  |  |  |  |  |  |  |  |  |  |
| <b>4</b>                                                                                                    |                                                                                                    |  |  |  |  |  |  |  |  |  |
| <ul> <li>At least one selection for each section is required.</li> </ul>                                                                                                    | ired.                                                                                              |  |  |  |  |  |  |  |  |  |
| New Template Name: TEMPLATE NAME                                                                                                    |                                                                                                    |  |  |  |  |  |  |  |  |  |
| Report Template Columns                                                                                                    |                                                                                                    |  |  |  |  |  |  |  |  |  |
| Available Columns                                                                                                    |                                                                                                    |  |  |  |  |  |  |  |  |  |
| Select All I Clear All Select All I Clear All                                                                                                    |                                                                                                    |  |  |  |  |  |  |  |  |  |
| Width Name                                                                                                    | Width Name                                                                                         |  |  |  |  |  |  |  |  |  |
| 5         Source Currency Code         13         Source Currency Amount         13         Sales Tax Amount         13         GST Amount         13         PST /QST Amount         109         Card Address,City,State/ Prov         8         Card Expiration Date | 25Cardholder Name 18Transaction Date13Amount1Debit/Credit Indicator16Merchant ID60Cardholder Email |  |  |  |  |  |  |  |  |  |
| 1   Personal Flag<br>15   Mps Id<br>3   ACH Indicator<br>8   Posting Date<br>4   Merchant Type                                                                                                    |                                                                                                    |  |  |  |  |  |  |  |  |  |
| 60   MCC Description                                                                                                    |                                                                                                    |  |  |  |  |  |  |  |  |  |
| 16   Card Number                                                                                                    |                                                                                                    |  |  |  |  |  |  |  |  |  |
| 3   Currency<br>1   Closing Status                                                                                                    |                                                                                                    |  |  |  |  |  |  |  |  |  |
| 8   Closing date                                                                                                    |                                                                                                    |  |  |  |  |  |  |  |  |  |
|                                                                                                    | Select All I Clear All                                                                             |  |  |  |  |  |  |  |  |  |
|                                                                                                    |                                                                                                    |  |  |  |  |  |  |  |  |  |
|                                                                                                    |                                                                                                    |  |  |  |  |  |  |  |  |  |

## Reporting Download - Download Report (tab) Approver option

| WELLS<br>FARGO Commercial Ca | rd Expense Reporti                | ing Help X Close                                           |  |  |  |  |  |  |  |  |  |  |
|------------------------------|-----------------------------------|------------------------------------------------------------|--|--|--|--|--|--|--|--|--|--|
| Role: Approver               | Role: Approver Welcome Mary Smith |                                                            |  |  |  |  |  |  |  |  |  |  |
| Reporting — Download Repo    | rt                                |                                                            |  |  |  |  |  |  |  |  |  |  |
| Manage Statements            |                                   |                                                            |  |  |  |  |  |  |  |  |  |  |
| ► View Requests/ Status      | Download Report                   | Report Template                                            |  |  |  |  |  |  |  |  |  |  |
| Reports                      | Enter or select report cr         | iteria, and click <b>Download</b> .                        |  |  |  |  |  |  |  |  |  |  |
| Reporting Download           | ★ Required Fields                 |                                                            |  |  |  |  |  |  |  |  |  |  |
| ▶ Manage Users               | User Name:                        | Select One                                                 |  |  |  |  |  |  |  |  |  |  |
|                              | Template Name: ★                  | Select One                                                 |  |  |  |  |  |  |  |  |  |  |
|                              | Delimiter Option: ★               | Select One 💌                                               |  |  |  |  |  |  |  |  |  |  |
|                              | Date Type:                        | <ul> <li>Transaction Date</li> <li>Posting Date</li> </ul> |  |  |  |  |  |  |  |  |  |  |
|                              | Date Range:                       | through (mm/dd/yyyy)                                       |  |  |  |  |  |  |  |  |  |  |
|                              |                                   | Download                                                   |  |  |  |  |  |  |  |  |  |  |

Download reports (by User - or ALL Users) and the saved Template Name

# **Reports - Statement Summary**

### Approver option – review up to **12** statement cycles

| tement Summary Report |                       |                                        |                          |                  |                   |                  |                  |                  |                    |        |
|-----------------------|-----------------------|----------------------------------------|--------------------------|------------------|-------------------|------------------|------------------|------------------|--------------------|--------|
| Manage Statements     |                       |                                        |                          |                  |                   |                  |                  |                  |                    |        |
| View Requests/ Status | < <u>Return to St</u> | atement Summary                        | <u>Report - Select</u>   |                  |                   |                  |                  |                  |                    |        |
| Reports               | Below are the         | statement summa                        | aries for up to twel     | ve cycles. U     | lse the scrol     | lbars on the     | right and on     | the bottom t     | to view all the    | е      |
| oporting Download     | information.          |                                        |                          |                  |                   |                  |                  |                  |                    |        |
| tatement Summary      |                       |                                        |                          |                  |                   |                  |                  |                  | Print              | Versio |
|                       | Company:              | ABC N                                  |                          | G(7000)          |                   |                  |                  |                  |                    |        |
| Manage Users          | Statement             | Summaries                              |                          |                  |                   |                  |                  |                  |                    |        |
|                       |                       | ounnunco                               |                          |                  |                   |                  |                  |                  |                    |        |
|                       | Viewing 1 to 8 (      | of 8 Items                             |                          |                  |                   |                  |                  |                  |                    |        |
|                       |                       |                                        |                          |                  |                   |                  |                  |                  |                    | -      |
|                       |                       |                                        |                          | 12/01 20xx<br>to | 11/01 20xx<br>to  | 10/01 20xx<br>to | 09/01 20xx<br>to | 08/01 20xx<br>to | 07/01 20xx<br>to   |        |
|                       | Name                  | <ul> <li><u>Card Number</u></li> </ul> | <u>Unit</u>              | 12/31 20xx       | 11/30 20xx        | 10/31 20xx       | 09/30 20xx       | 08/31 20xx       | 07/31 20xx         |        |
|                       | 1. BROOKS<br>ROGER    | S, xxxx-xxxx-<br>xxxx-8101             | DEVELOPMENT<br>(70010)   | \$342.90         | \$1,109.00        | \$1,246.83       | \$1,298.90       | \$678.20         | \$1,246.83         |        |
|                       | 2. CAMPBE<br>MOLLY    | ELL, xxxx-xxxx-<br>xxxx-9799           | MARKETING<br>(70008)     | \$12.00          | \$150.99          | \$67.99          | \$2,201.90       | \$1,245.67       | \$345.89           |        |
|                       | 3. COX, MA            | ARY xxxx-xxxx-<br>xxxx-2133            | DEVELOPMENT<br>(70010)   | \$123.90         | \$1,246.83        | \$1,109.00       | \$342.90         | \$105.94         | \$123.90           |        |
|                       | 4. EVANS,             | XXXX-XXXX-                             | MARKETING                | \$420.00         | \$600.00          | \$12.00          | \$500.00         | \$213.00         | \$3,219.23         |        |
| Use the stateme       | e Statei<br>ent tota  | ment Su<br>als <i>over</i>             | mmary<br><i>a period</i> | repor<br>d of t  | rt to s<br>ime (เ | show<br>up to    | Cardh<br>12 m    | nolder           | - <sup>16.25</sup> |        |
|                       | 7. KING, TO           | DM xxxx-xxxx-<br>xxxx-2537             | SALES (70012)            | \$266.45         | \$2,586.90        | \$1,345.80       | \$354.97         | \$4,120.00       | \$456.90           |        |
|                       |                       |                                        |                          |                  |                   |                  |                  |                  |                    |        |
|                       | 8. KLINE,<br>JACK     | xxxx-xxxx-<br>xxxx-8920                | SALES (70012)            | \$7,365.00       | \$586.57          | \$1,532.80       | \$1,237.00       | \$632.00         | \$329.67           |        |

## **Reports - Offline** Approver option – **Create New Report**

| Offline Reports — Summary |                                                                                      |                                                         |                              |                            |                              |                                |                                           |
|---------------------------|--------------------------------------------------------------------------------------|---------------------------------------------------------|------------------------------|----------------------------|------------------------------|--------------------------------|-------------------------------------------|
| Manage Statements         |                                                                                      |                                                         | un alta ana dianta ad        | lf available and at a      | and an element of the        |                                |                                           |
| ► View Requests/ Status   | click                                                                                | orts requested within the last si<br>Create New Report. | x weeks are displayed.       | if available, select a     | print or download func       | tion. To gener                 | ate a new report,                         |
| ▼ Reports                 |                                                                                      |                                                         |                              |                            |                              | <b>6</b> 0                     | reate New Report                          |
| Reporting Download        |                                                                                      |                                                         |                              |                            |                              |                                |                                           |
| Statement Summary         |                                                                                      |                                                         |                              |                            |                              |                                |                                           |
| Offline 💿                 | Offl                                                                                 | ine Reports                                             |                              |                            |                              |                                |                                           |
| Manage Users              | View                                                                                 | ing 1 to 6 of 6 Items                                   |                              |                            |                              |                                |                                           |
|                           | Report Name         Date Requested         Selection Criteria         Date Generated |                                                         |                              |                            |                              | <u>Report</u><br><u>Status</u> |                                           |
|                           | 1.                                                                                   | Account Spending Analysis<br>Report                     | 09/06/20xx 11:39:30<br>AM PT | 03/06/20xx -<br>09/06/20xx | 09/07/20xx 11:30:11<br>AM PT | Ready                          | <u>View &amp; Print</u><br>Download Excel |
|                           | 2.                                                                                   | Cash Advance Account<br>Summary Report                  | 07/27/20xx 09:19:33<br>AM PT | 08/31/20xx -<br>09/06/20xx | 07/27/20xx 09:21:34<br>AM PT | Ready                          | <u>View &amp; Print</u><br>Download Excel |
|                           | 3.                                                                                   | Merchant Transaction Summary<br>Report                  | 09/06/20xx 04:37:55<br>PM PT | 04/01/20xx -<br>09/06/20xx | 09/06/20xx 05:30:45<br>AM PT | Ready                          | <u>View &amp; Print</u><br>Download Excel |
|                           | 4.                                                                                   | Top 10 Carrier Summary Report                           | 08/31/20xx 10:04:44<br>PM PT | 08/01/20xx -<br>09/06/20xx | 09/01/20xx 11:39:30<br>AM PT | Ready                          | <u>View &amp; Print</u><br>Download Excel |
|                           | 5.                                                                                   | Transaction Detail Report                               | 08/01/20xx 02:00:37<br>PM PT | 05/22/20xx -<br>09/06/20xx | 08/03/20xx 10:20:06<br>AM PT | Ready                          | <u>View &amp; Print</u><br>Download Excel |
|                           | 6.                                                                                   | Top 25 Lodging Chain Summary<br>Report                  | 08/29/20xx 01:19:14<br>PM PT | 01/01/20xx -<br>08/20/20xx | 09/01/20xx 11:30:48<br>AM PT | Ready                          | <u>View &amp; Print</u><br>Download Excel |
| ļ                         | View                                                                                 | ing 1 to 6 of 6 Items                                   |                              |                            |                              |                                |                                           |

The Offline link displays the last six weeks of requested reports

View & Print (PDF) or Download report data to Excel

# **Offline – Create New Report**

Select Report Type (Transaction Detail Report example)

| WELLS<br>FARGO                                                                                | Commercial Car | d Expense Reporting                                                                                             | Help X Close                                                                                                    |             |            |                                   |  |
|-----------------------------------------------------------------------------------------------|----------------|----------------------------------------------------------------------------------------------------|----------------------------------------------------------------------------------------------------|-------------|------------|-----------------------------------|--|
| Role: Approver                                                                                |                |                                                                                                    | Welcome Mary Smith                                                                                                    |             |            |                                   |  |
| Offline Report — Select                                                                       |                |                                                                                                    |                                                                                                    |             |            |                                   |  |
| 🕨 Mana                                                                                        | age Statements | (                                                                                                    | Account Spending Analysis Report                                                                                                    |             |            |                                   |  |
| <ul> <li>View Requests/ Status</li> <li>Reports</li> <li><u>Reporting Download</u></li> </ul> |                | < <u>Return to Offline Reports — Summary</u><br>Make a selection, and click <b>Continue</b> .<br>Required Field | Cash Advance Account Summary Report<br>Merchant Transaction Summary Report<br>Top 10 Carrier Summary Report<br>Top 10 Vehicle Chain Summary Report<br>Top 20 Longing Onein Summary Report |             |            |                                   |  |
|                                                                                               |                |                                                                                                    |                                                                                                    | Stateme     | nt Summary | Offline Report Type: * Select One |  |
|                                                                                               |                |                                                                                                    |                                                                                                    | Offline Off |            |                                   |  |
| Manage Users                                                                                  |                | Continue C hcel                                                                                                 |                                                                                                    |             |            |                                   |  |
|                                                                                               |                |                                                                                                    |                                                                                                    |             |            |                                   |  |

# **Offline – Create New Report**

#### Transaction Detail Report setup

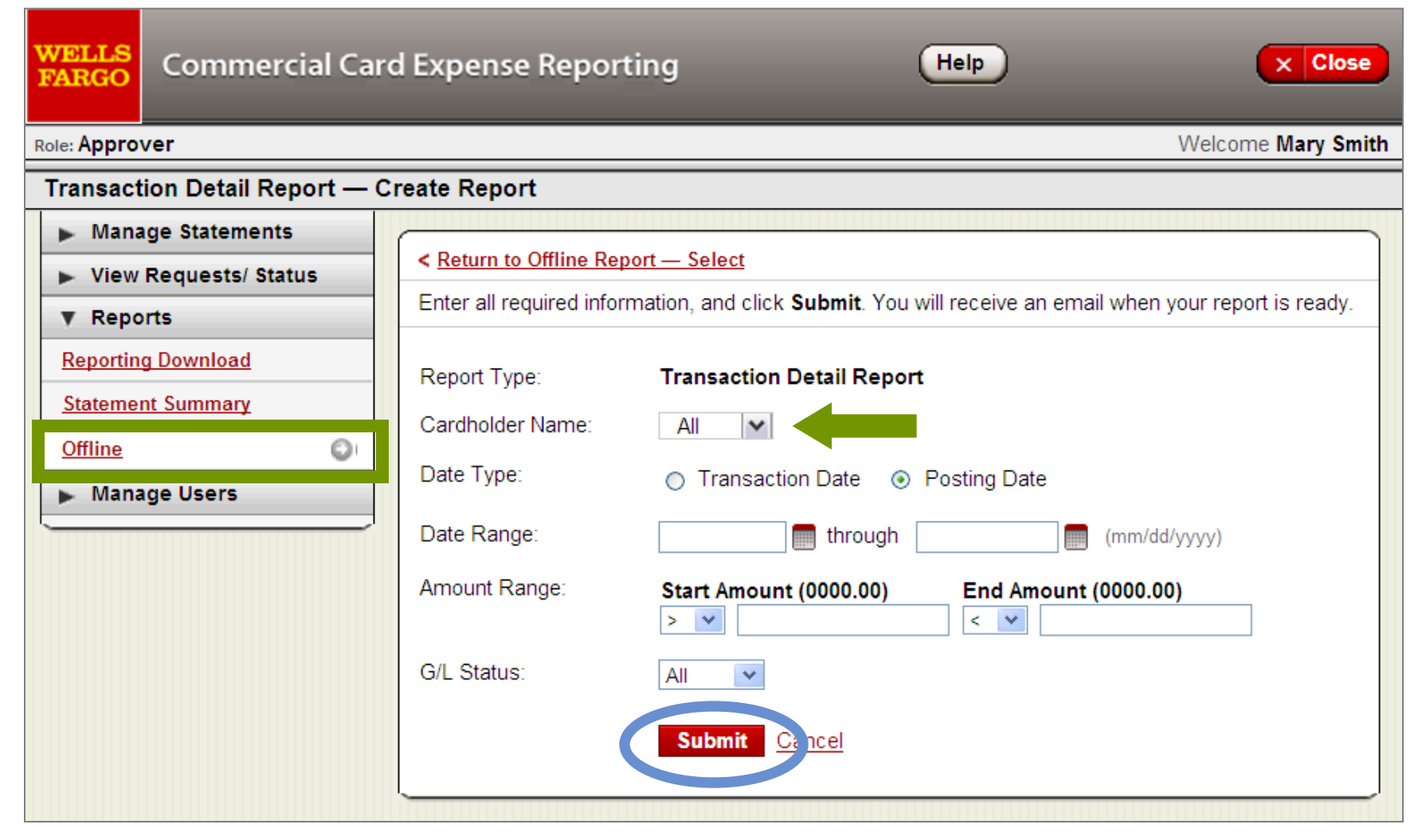

The Approver will receive an email when the report is ready to retrieve on the Offline homepage
# Manage Statements - Manage Receipts

Expanded Approver access to View Historical Images

| d Expense Reporting                                              | Help X Close                                                                                                    |
|------------------------------------------------------------------|----------------------------------------------------------------------------------------------------|
|                                                                  | The <b>Review Receipts tab</b> stores the                                                                                                    |
| Select a statement period, and c                                 | The Minus Historical Images                                                                                                    |
| Company: ABC M                                                   | stores the last 7 years                                                                                                    |
| Division: Selec                                                  | t One 💌                                                                                                    |
| EASTERN(7001) Statement                                          | Periods                                                                                                    |
| Viewing 1 to 3 of 3 Items           Review Receipts         View | Historical Images                                                                                                    |
| Sta                                                              | art Date                                                                                                    |
| 1.                                                               | 03/31/20xx                                                                                                    |
| <b>2.</b> O 02/01/20xx                                           | 02/28/20xx                                                                                                    |
| 3. 🔿 01/01/20xx                                                  | 01/31/20xx                                                                                                    |
| View Download                                                    |                                                                                                    |
|                                                                  | d Expense Reporting          Select a statement period, and c         Company:       ABC M         Division:       Select         EASTERN(7001) Statement         Viewing 1 to 3 of 3 Items         Review Receipts       View         1       © 03/01/20xx         2       © 02/01/20xx         3       © 01/01/20xx         View       Download |

## **Manage Receipts**

### Approvers can view each Cardholder within the selected statement

| Manage Statements                                                                                                    | To manage your receip information.              | pts, select from the Card Status drop-down menu. Click Save when you are done entering your                                                                                                    |
|----------------------------------------------------------------------------------------------------|-------------------------------------------------|----------------------------------------------------------------------------------------------------|
| Approve       Statements         View       Cycle-to-Date         View       Previous         Statements       Manage         Manage       Receipts | Division:<br>Statement Period:                  | EASTERN (7001)<br>03/01/20xx through 03/31/20xx                                                                                                    |
| <ul> <li>View Requests/ Status</li> <li>Reports</li> <li>Manage Users</li> </ul>                                                                    | Card Status:<br>Viewing 1 to 10 of 10 Item      | All 🗸                                                                                                    |
|                                                                                                    | User Name ▲<br>1. BROOKS,<br>ROGER<br>Comments: | Statement<br>Card Number       Statement<br>Total       Review       Receipt<br>Images       Receipts<br>Received       eviewed By       Approved<br>By         XXXX-XXXX-<br>8101       \$3000.00       No       04/04/20XX<br>10:31 AM<br>PT       Images       Images< |
|                                                                                                    | 2. CAMPBELL,<br>MOLLY<br>Comments:              | Approvers can:<br>View the Cover Sheet and associated receipt<br>images by selecting the <b>Receipt Images link</b>                                                                                                    |
|                                                                                                    | 3. COX, MARY<br>Comments:                       | <ul> <li>Check the Receipts Received box to indicate and track that receipts have been received</li> <li>Add Comments (if needed)</li> </ul>                                                                                                    |

### View Requests/Status – Credit Limit Change Approvers can Approve or Deny Pending Requests

| Credit Limit Change Request Qu | ueue — P                  | ending Reques                                 | ts                              |                     |                         |               |                 |                                         |
|--------------------------------|---------------------------|-----------------------------------------------|---------------------------------|---------------------|-------------------------|---------------|-----------------|-----------------------------------------|
| ▶ Manage Statements            |                           |                                               |                                 |                     |                         |               |                 |                                         |
| ▼ View Requests/ Status        | Pendin                    | g Requests CI                                 | osed Requests                   |                     |                         |               |                 |                                         |
| Credit Limit Change            | Pending r                 | requests for credit                           | limit changes are displayed. To | approve requests, s | elect records, and clic | k Approve.    |                 |                                         |
| Request Status                 |                           |                                               |                                 |                     |                         |               |                 |                                         |
| ▶ Reports                      | Display 10<br>Viewing 1 t | <u>25</u> Items Per Page<br>to 10 of 12 Items | •                               |                     |                         |               | Previous Page   | Page 1 2<br>a Next Page D               |
| ▶ Manage Users                 | Select All                | I   Clear All                                 |                                 |                     |                         |               |                 |                                         |
|                                |                           | Request Date                                  | Unit                            | User Name           | Card Number             | Current Limit | Requested Limit | Granted Limit                           |
|                                | 1.                        | 09/02/20xx                                    | CUSTOMER SUPPORT (75002)        | BROOKS, ROGER       | xxxx-xxxx-xxxx-8101     | \$2000.00     | \$2700.00       | 2700                                    |
|                                | 2.                        | 09/02/20xx                                    | RESEARCH (70011)                | CAMPBELL, MOLLY     | xxxx-xxxx-xxxx-9799     | \$500.00      | \$800.00        | 800                                     |
|                                | 3.                        | 09/12/20xx                                    | CUSTOMER SUPPORT (75002)        | COX, MARY           | xxxx-xxxx-xxxx-2133     | \$2800.00     | \$3000.00       | 3000                                    |
|                                | 4.                        | 09/12/20xx                                    | RESEARCH (70011)                | EVANS, JERRY        | xxxx-xxxx-xxxx-2234     | \$100.00      | \$1000.00       | 1000                                    |
|                                | 5.                        | 09/22/20xx                                    | SALES (70012)                   | GORDON, ANDREW      | xxxx-xxxx-xxxx-2335     | \$5000.00     | \$6000.00       | 6000                                    |
|                                | 6.                        | 10/02/20xx                                    | RESEARCH (70011)                | HOWELL, CANDI       | xxxx-xxxx-xxxx-2436     | \$2500.00     | \$3000.00       | 3000                                    |
|                                | 7.                        | 10/14/20xx                                    | SALES (70012)                   | KING, TOM           | xxxx-xxxx-xxxx-2537     | \$3850.00     | \$6000.00       | 6000                                    |
|                                | 8.                        | 10/15/20xx                                    | CUSTOMER SUPPORT (75002)        | KLINE, JACK         | xxxx-xxxx-xxxx-8920     | \$4500.00     | \$7000.00       | 7000                                    |
|                                | 9.                        | 10/22/20xx                                    | SALES (70012)                   | MCGRAW, EMILY       | XXXX-XXXX-XXXX-XXXX     | \$5000.00     | \$5500.00       | 5500                                    |
|                                | 10.                       | 10/28/20xx                                    | DEVELOPMENT (70010)             | WAGNER, JUDY        | xxxx-xxxx-xxxx-2739     | \$800.00      | \$3000.00       | 3000                                    |
|                                | Colort All                |                                               |                                 |                     |                         |               |                 |                                         |
|                                | Аррго                     | ve Deny                                       |                                 |                     |                         |               |                 |                                         |
|                                | Viewing 1 t               | to 10 of 12 Items                             |                                 |                     |                         |               | Previous Page   | Page 1 <u>2</u><br>e <u>Next Page</u> D |

Decisioned requests move from Pending Requests to the Closed Requests tab

### View Requests/Status – Request Status Approver option

| WELLS<br>FARGO                       | Commercial Care                                  | d Expense Report          | ing                          | Help                                                                                                    | × Close                                                                        |
|--------------------------------------|--------------------------------------------------|---------------------------|------------------------------|----------------------------------------------------------------------------------------------------|--------------------------------------------------------------------------------|
| Role: Appro                          | ver                                              |                           |                              |                                                                                                    | Welcome Mary Smith                                                             |
| Request                              | Status — Select                                  |                           |                              |                                                                                                    |                                                                                |
| ► Mana<br>▼ View<br><u>Credit Li</u> | nge Statements<br>Requests/ Status<br>mit Change | Select a field from the I | Field Type drop-down menu, a | Ind click Select.                                                                                                    |                                                                                |
| Request                              | Status Orts                                      | Field Type: *             | Select One Select            | Address Line1<br>Address Line2<br>Cancel Card<br>Card Activation<br>City/State<br>Daily Dollar Limit<br>Daily Number of Tr<br>MCC Inclusions/Exc<br>Monthly Number of<br>Number Of Cycle T<br>Requested Monthly<br>Single Purchase Lin<br>Zip | ansactions<br>clusions<br>Transactions<br>ransactions<br>/ Credit Limit<br>mit |

Approvers can use the Request Status option to determine if there have been recent requests to change certain Cardholder profile information, such as addresses or credit limits

### Manage Users – Manage Cards Approver option

| WELLS<br>FARGO | Comme         | rcial Care       | d Exp      | ense Reporting                 |           | Help                | Authorizec<br>for a speci | l Approvers ca<br>fic Cardholde |
|----------------|---------------|------------------|------------|--------------------------------|-----------|---------------------|---------------------------|---------------------------------|
| Role: Approv   | ver           |                  |            |                                |           |                     | Search to                 | pull up a full                  |
| Manage (       | Cards — Sea   | arch             |            |                                |           |                     | heir assig                | ned Cardhold                    |
| 🕨 Mana         | ige Statement | ts               | ( = .      |                                |           |                     | accig                     |                                 |
| ► View         | Requests/ Sta | atus             | Enter      | r search criteria, and click S | Search.   |                     | 3v Cardho                 | lder, the Appr                  |
| 🕨 Repo         | orts          |                  | Last       | Name:                          |           |                     | by carane                 |                                 |
| 🔻 Mana         | ige Users     |                  | Last       | Nume.                          |           |                     | Request :                 | a new Card                      |
| Manage         | Cards         | 0                | First      | Name:                          |           |                     | Change a                  | Credit Limit                    |
| Create W       | ew oser       |                  | Uniqu      | ue ID:                         |           |                     | Cancel a                  | Card                            |
| Personal       | Profile       |                  | Offlin     | e Cardholders:                 |           |                     | (if it's no l             | onger needed                    |
|                |               |                  |            | le Gardholders.                |           |                     |                           | enger needed                    |
|                |               |                  |            |                                | Se        | arch                |                           |                                 |
|                |               |                  |            |                                |           |                     |                           |                                 |
|                | Search C      | riteria          |            |                                |           |                     | New S                     | earch   Refine Search           |
|                |               |                  |            |                                |           |                     |                           |                                 |
|                | Viewing 1 to  | o 2 of 2 Iter    | ns         |                                |           |                     |                           |                                 |
|                | Filter: All   | <u>A-D   E-I</u> | <u>J-M</u> | <u>N-R   S-U   V-Z</u>         |           |                     |                           |                                 |
|                |               | User Nar         | ne 🔺       | <u>Unit</u>                    |           | Card Number         | Credit Limit              | Reconciler Details              |
|                | 1. O          | KING, TO         | M          | SALES (70012)                  |           | xxxx-xxxx-xxxx-2335 | \$10,000.00               |                                 |
|                | 2. 🕡          | KLINE, JA        | ACK        | CUSTOMER SUPPOR                | T (75002) | xxxx-xxxx-xxxx-8920 | \$2,500.00                | <b>\$</b>                       |
|                | Reque         | st Card          | Cha        | ange Credit Limit              | Cancel    | Card                |                           |                                 |
|                |               |                  |            |                                |           |                     |                           |                                 |

overs can search rdholder, or select p a full list of ardholders

he Approver can:

Card, it Limit, or needed)

## Manage Users – Create New User

### Approver option – also places a card order

| Role: Approver vveico                                                                                                    | me wary Smith |
|----------------------------------------------------------------------------------------------------|---------------|
| Create New User                                                                                                    |               |
| Manage Statements                                                                                                    |               |
| ► View Requests/ Status Enter information for the user and the card, and click Save.                                                       |               |
| Reports     After your request has been submitted, you can manage your new user's card by s     Manage Cards from the left navigation bar. | electing      |
| Manage Users     Required Field     Custom Field Information                                                                               |               |
| Manage Cards                                                                                                    |               |
| Create New User                                                                                                    |               |
| Personal Profile Cardholder Information                                                                                                    |               |
| First Name: *                                                                                                    |               |
| Middle Name:                                                                                                    |               |
| Last Name: ★                                                                                                    |               |
| Email: *                                                                                                    |               |
| Unique ID: *                                                                                                    |               |
| ✔ Offline Cardholder: □                                                                                                    |               |

The Create New User process *continues* on this page prompting the card shipping address, embossing instructions, and card limits/parameters...

## Manage Users – Personal Profile

#### Provides the Approvers own CCER profile information

| Manage Statements       |                                       |                                                                                                    |
|-------------------------|---------------------------------------|----------------------------------------------------------------------------------------------------|
| ► View Requests/ Status | Edit your information, and click Save | ).                                                                                                    |
| ▶ Reports               | 🖈 Required Field  View Detai          | ls                                                                                                    |
| Manage Users            |                                       |                                                                                                    |
| Manage Cards            | Last Changed:                         | 01/25/20xx 18:22:16                                                                                                    |
| Create New User         | User Information                      |                                                                                                    |
| Personal Profile        | Company Name:                         | ABC MANUFACTURING                                                                                                    |
|                         | First Name: ★                         | MARY                                                                                                    |
|                         | Middle Name:                          |                                                                                                    |
|                         | Last Name: ★                          | SMITH                                                                                                    |
|                         | Email: ★                              | smithm@abcmanuf.com                                                                                                    |
|                         | Receive Statement E-mails:            |                                                                                                    |
|                         | Unique ID:                            |                                                                                                    |
|                         | Unique ID.                            | ***************************************                                                                                                    |
|                         | Roles, Privileges and Assignm         | ents                                                                                                    |
|                         | Roles, Privileges and Assignm         | ents                                                                                                    |
|                         | Approver<br>Privileges:               | ents<br>Cancel Card<br>Credit Limit Change<br>GL Download<br>New Card Request<br>Reclassify - Custom Field<br>Reclassify - G/L Free Form<br>Reclassify - G/L List Box<br>Reclassify Unit<br>Run Reports<br>Uncheck Personal Expenses<br>Update Receipts |
|                         | Assignments:                          | ents<br>Cancel Card<br>Credit Limit Change<br>GL Download<br>New Card Request<br>Reclassify - Custom Field<br>Reclassify - G/L Free Form<br>Reclassify - G/L List Box<br>Reclassify Unit<br>Run Reports<br>Uncheck Personal Expenses<br>Update Receipts |